### جا تي امج] SV260P جا تيوكت يل بيولا مدختسم ةەجاوو Business Wireless

فدەلا:

مادختساب ةيكلسال ةكبش ةكبش ةكبش نيوكت ةيفيك ليلدلا اذه كل حضوي مادختساب ميكلسال مكبش يعسومو ،CBW140AC لوصو ةطقنو ،CBW140AC هجوم

ةيكلساللاا ةكبشلاا دادعإل (UI) بيولا مدختسم ةهجاو لاقملاا اذه مدختسي ةلومحملا ةزهجألا قيبطت مادختسا لضفت تنك اذإ .ةيتوبكنعلا ةكبشلل <u>قلاقملا ىل اعيرس لاقتنالل رقناف</u> ،لهسلا يكلساللا دادعإلل هب ىصوملا ةهجاو مادختسا يف بغرت تنك اذا .<u>قلومحملا ةزهجألا قيبطت مدختست يتلا</u> إةعارقلا يف رمتساف ،بيو مدختسم

### Topology of the Network **RV260P Router** Internet ISP Modem 140AC Access Point MESH 0000000 142ACM Mesh Extender . MESH 142ACM Mesh Extender 000000 MESH 0000000 Legend Wired Connection ····· Wireless Connection

### :ايجولوبوطلا

ةمدقملا

مدختسن ،ويرانيسلا اذه يف اريثم موي هنإ .ةديدجلا كتكبش دادعإل زهاج ،اذ تنأ اه يتلا (PoE) تنرثيا ةكبش ربع ةقاطلاب ديوزتلا هجوملا اذه رفوي RV260P هجوم مادختسا متيس .لوحم نم الدب هجوملا يف CBW140AC ليصوتب كل حمست قكبش ةكبش ةكبش ءاشنإل CBW142ACM و CBW140AC مكبش تاعسوم .قيكلسال

تنك وأ دنتسملا اذه يف ةمدختسملا تاحلطصملا ضعبب ةيارد ىلع نكت مل اذإ تالاقملا عجار ،ةيتوبكنعلا ةكبشلا تاكبش لوح ليصافتلا نم ديزملا ديرت :ةيلاتلا

- <u>Cisco Business: ةديدجلا تاحلطصملا درسم</u>
- <u>Cisco نم ةيكلساللا ةكبشلا تاكبش يف مكب ابحرم</u>
- <u>ةيكلسالل Cisco Business ةكبشل (FAQ) قلوادتملاً قلئساًلاً</u> •

اِهيلاٍ لصنل ؟دعتسم تنأ له

جماربلا رادصإ | قيبطتلل ةلباقلا ةزهجألا

- RV260p | 1.0.0.17 زارطUا •
- cbw140ac | 10.3.1.0
- ە CBW142ACM | 10.3.1.0 (مەرفوت مزلي) دحاو ةكبش عسوم رفوت مزلي) دىلغ دىلغ مۇل (ئەۋش عەل

تايوتحملا لودج

- <u>ءدٻلا لٻق</u> •
- <u>RV260P ەجوملا نيوكت</u>

  - <u>ہجوملا دادعا</u> ہ
  - <u>اهحالصاو تنرتنإلا لاصتا ءاطخاً فاشكتساً</u> ه
  - <u>₀ قېلوألا ةئيەتلا</u>
  - <u>رمألا مزل اذاٍ ةتباثلا جماربلا ةيقرت «</u>
  - <u> (يرايتخ|) VLAN تاكبش نيوكت</u> ∘
  - <u>∘ (يرايتخ|) IP ناونع ريرحت</u>
  - <u>تباث IP ةفاضاٍ</u> ∘
- <u>CBW140AC نيوكت</u>
  - <u>ەتوبع نم CBW140AC زارطاا جرخ ‹</u>
  - <u>مدختسم ةەجاو ىلع 140AC ةيساسألا ةيكلّساللا لوصولا ةطقن دادعًاٍ</u> <u>بيولا</u>
- <u>ايكلسال امحالصاٍو تالكشملا فاشكتساً تاحيملت</u> •
- <u>بيولا مدختسم ةمجاو مادختساب CBW142ACM ةكبش تاعسوم نيوكت</u>
- <u>بيو مدختسم ةمجاو مادختساب اهثيدحتو جماربلا نم ققحتلا</u> •
- <u>بيو مدختسم ةمجاو ىلع WLAN تاكبش ءاشن|</u> •
- (<u>يرايتخا) بيولا مدختسم ةمجاو مادختساب فيضلل WLAN ةكبش ءاشنا</u>
- <u>(يرايتخ|) بيو مدختسم ةهجاو مادختساب تاقيبطتلا فيرعت تافلم ءاشن|</u> •
- <u>(يرايتخ|) بيو مدختسم ةهجاو مادختساب ليمعلا فيرعت تافلم ءاشن|</u> •

### ءدبلا لبق

- دادعإلل يلاح تنرتنإ لاصتا دوجو نم دكأت .1.
- هجوملا مادختسإ دنع هيدل رفوتت ةصاخ تاميلعت يأ ىلع فرعتلل ISP ب لصتا .2 تناك اذإ .ةجمدم تاهجوم عم تاباوب (ISPs) تنرتنإلاا ةمدخ يدوزم ضعب رفوت .RV260 ناونع ريرمتو هجوملا ليطعت ىلإ رطضت دقف ،جمدم هجوم ىلع يوتحت ةرابع كيدل يذلا ديرفلا تنرتنإلاا لوكوتورب ناونع) (WAN) ةعساولا ةقطنملا ةكبشل IP هجوملا ىلإ هلالخ نم ةكبشلا رورم ةكرح عيمجو (كباسحل تنرتنإلاا رفوم هنيعي

ديدجلا.

ارمأ اذه نوكي ال دق .نكمأ نإ ةحوتفم ةحاسم ىلإ جاتحتس .هجوملا عضو ناكم ددح .3 (مدوملا) ضيرعلا يددرتلا قاطنلا ةباوبب هجوملا ليصوت كيلع بجي هنأل الهس (ISP).

### RV260P ەجوملا نيوكت

رتويبمكلا نكمي وهو .مزحلا هيجوتب موقي هنأل ةكبشلا يف ايرورض هجوملا دعي ةكبشلا وأ ةكبشلا سفن ىلع ةدوجوم ريغ ىرخأ رتويبمك ةزهجأب لاصتالا نم درسي .مزحلا لاسرا ناكم ديدحتل هيجوت لودج ىلإ لوصولاب هجوملا موقي .ةيعرفلا دح ىلع ةيكرحلاو ةتباثلا تانيوكتلا درس نكمي .ةهجولا نيوانع هيجوتلا لودج .قددعملا اهتهجو ىلإ مزحلا ىلع لوصحلل هيجوتلا لودج يف ءاوس

تاكرشلا نم ديدعلل اەنيسحت مت ةيضارتفا تادادعإب ادوزم RV260P زارطلا يتأي ليدعت كنم (ISP) تنرتنإلاا ةمدخ رفوم وأ ةكبشلا بلطتت دق ،كلذ عمو .ةريغصلا تارييغتلا ءارجإ كنكمي ،تابلطتملل ISP ب لاصتالا دعب .تادادعإلا ەذە ضعب . (UI) بيو مدختسم ةەجاو مادختساب

ەتوبع نم RV260p زارطUl جرخ

### 1 ةوطخلا

ذفنمب RV260P (تنرثيإ) LAN ةكبش ذفانم دحأ نم تنرثيإلا لبك ليصوتب مق ذفنم رتويبمكلل نكي مل اذإ ئياهم ىلإ جاتحتس .رتويبمكلا يف تنرثيإلا اهسفن ةيكلسلا ةيعرفلا ةكبشلا يف ةيفرطلا ةطحملا نوكت نأ بجي .تنرثيإ يلوألا نيوكتلا ءارجإل RV260P ب ةصاخلا

### 2 ةوطخلا

ةقاط ئياهم مادختسإ يدؤي دق .RV260P عم رفوملا ةقاطلا ئياهم مادختسإ نم دكأت حاتفم .قحلملا USB لوحم لطعت يف ببستلا وأ RV260P زارطلا فلت ىلإ فلتخم يضارتفا لكشب ليغشتلا عضو يف ةقاطلا.

مقت ال نكلو ،RV260P ب صاخلا 12VDC ذفنمب ةقاطلا ئياهم ليصوتب مق دعب ةقاطلاب هليصوتب.

### 3 ةوطخلا

مدوملا ليغشت فاقيإ نم دكأت.

### 4 ةوطخلا

. RV260P ىلع WAN ذفنمب DSL مدوم وأ لبكلا ليصوتل تنرثيإ لبك مدختسأ

### 5 ةوطخلا

زارطلا ىلع اذه لمعيس .ءابرەك جرخم يف RV260P ئياەم نم رخآلا فرطلا لخدأ RV260. اضيأ ةقاطلا ليغشت نم نكمتي ىتح ىرخأ ةرم مدوملا ليصوتب مق. ققاطلا لوحم نوكي امدنع بلص رضخأ ةيمامألا ةحوللا يف ةقاطلا حابصم نوكي ديەمتلا نم RV260P يەتنيو حيحص لكشب الصوم.

### هجوملا دادعإ

اةئيەتلا تايلمع ضعبب مايقلل تقولا ناح نآلاو ،دادعإلا ةيلمع ءارجا متي! قيلاتلا تاوطخلا عبتا ،بيو مدختسم ةەجاو ليغشتل:

### 1 ةوطخلا

نيوك تلا لوكوتورب ليمع حبصيل كب صاخلا رتويبمكلا نيوكت مت اذا ىل 20.168.1.x قاطن يف IP ناونع نييعت متي (DHCP) فيضملل يكيمانيدلا قعنقأو ،IP نيوانع نييعت ةيلمع قتمتأب DHCP موقي .يصخشلا رتويبمكلا .رتويبمكلا ةزهجأل ىرخألا تادادعإلاو ،قيضارتفالا تارابعلاو ،قيعرفلا قكبشلا .ناونع ىلع لوصحلل DHCP قيلمع يف قكراشملل رتويبمكلا قزهجأ نييعت بجي .مئاصخ يف ايئاقلت IP ناونع ىلع لوصحلا ديدت للخ نم كلذب مايقلا متي TCP/IP لى

### 2 ةوطخلا

ناونعلا يف تلخد .Firefox وأ Internet Explorer وأ Safari لثم بيو ضرعتسم حتفا با نم ناونع ريصقتلا ،طيرش RV260P لا نم ناونع ريصقتلا ،طيرش

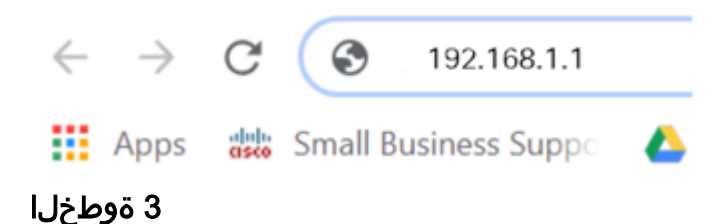

عقوم ىلإ عبات .ەب قوثوم ريغ بيولا عقوم نأب اريذحت ضرعتسملا ردصي دق <u>تنرتن|لا لاصتا ءاطخا فاشكتساً</u> ىلإ لقتنا ،الصتم نكت مل اذإ .بيولا ا<u>محالصاو</u>.

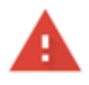

#### Your connection is not private

Attackers might be trying to steal your information from **ciscobusiness.cisco** (for example, passwords, messages, or credit cards). <u>Learn more</u>

NET::ERR\_CERT\_AUTHORITY\_INVALID

Help improve Chrome security by sending URLs of some pages you visit. limited system information, and some page content to Google. Privacy policy.

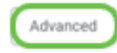

4 ةوطخلا

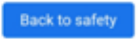

ةملكو Cisco يضارتفالاا مدختسملا مسا لخدأ ،لوخدلا ليجست ةحفص رهظت امدنع ةلاحل ناسسحتم رورملا ةملكو مدختسملا مسا نم الك .*Cisco* ةيضارتفالا رورملا فرجألا.

# cisco

Router

| 1 ( |   | cisco   |   |
|-----|---|---------|---|
| 2   |   |         |   |
| _   |   | English | • |
|     |   |         |   |
|     | 3 | Login   |   |

©2018 Cisco Systems, Inc. All Rights Reserved. Cisco, the Cisco Logo, and the Cisco Systems are registered trademarks or trademarks of Cisco Systems, Inc. and/or its affiliates in the United States and certain other countries.

### 5 ةوطخلا

نم تدكأت نأ دعب نآلاا .*أدبي لصحي* ةحفصلا رهظت .**لوخدلا ليجست** ىلع رقنا هذه يف <mark>يلوألا نيوكتلا</mark> مسق ىلإ لقتنا ،هجوملا ىلإ لوخدلا تلجسو لاصتالا .قلاقمل

اهحالصإو تنرتنإلا لاصتا ءاطخأ فاشكتسأ

وأ تنرتنإلاب لاصتالا يف ةلكشم كيدل نوكت نأ لمتحملا نمف ،اذه أرقت تنك اذإ اديفم لولحلا هذه دحأ نوكي نأ دبال .بيولا مدختسم ةهجاو.

نع ةكبشلا لاصتا رابتخإ كيدل لصتملا Windows ليغشتلا ماظن ىلع كنكمي يضارتفالا IP ناونع) 192.168.1.1 لاصتالا رابتخإ لخدأ .رماوألا هجوم حتف قيرط مجوملاب لاصتالا نم نكمتت نلف ،بلطلا ةلهم تهتنا اذإ .(هجوملل

<u>ىلع امحالصاو ءاطخألا فاشكتسا</u>ً ةعجارم كنكميف ،ثدحي لاصتالا نكي مل اذإ <u>و RV260 تامجوملا</u>

ةلواحملل ىرخألا ءايشألا ضعب:

- ."لاصتا نود لمعلا" ىلإ بيو ضرعتسم نييعت مدع نم ققحت .1
- نأ بجي .تنرثيإلاا لوحمل ةيلحملا ةقطنملا ةكبش ليصوت تادادعإ نم ققحت .2 عيطتسي pc لا ،كلذ نم الدب .DHCP لللخ نم IP ناونع ىلع رتويبمكلا لصحي تبثي لخدم ريصقتلا عم ىدم 192.168.1.x لا يف يكيتاتسإ نكاس ناونع ىقلتي ليدعت ىلإ جاتحت دق ،لاصتالل .(RV260P لا نم ناونع ريصقتلا) 192.168.1.1 وادادعإ ةعجارم كنكميف ،10 Windows مدختست تنك اذإ .RV260P ب ةصاخلا ةكبشلا تادادعإ

<u>ةكبشلا تادادعا ليدعتل Windows 10 تاماجتاً.</u>

- اذه لح ىلإ جاتحتسف ،IP 192.168.1.1 ناونع لغشت ةدوجوم تادعم كيدل ناك اذإ .3 انه رقينا</mark> وأ ،مسقلا اذه ةياهن يف اذه لوح ديزملا .ةكبشلا لمعت يكل ضراعتلا .
- 4. كلذ دعب .نيزاهجلا الك ليغشت فاقيإ لالخ نم RV260P و مدوملا طبض ةداعإب مق. مق مث .ابيرقت نيتقيقد ةدمل لومخلا عضو يف هكرتو مدوملا ليغشت كنكمي ناونع تملتسإ نآلا تفوس تنأ .RV260P زارطلا ليغشتب
- ا مدوم عضو كيدل (ISP) تنرتنإلا ةمدخ دوزم نم بلطاف ،DSL مدوم كيدل ناك اذإ .5 رسجلا عضو يف.

ةيلوألا ةئيەتلا

كنكمي .مسقلاا اذه يف ةجردملا يلوألا دادعإلا جلاعم تاوطخ ىلع رورملاب يصون تقو يأ يف تادادعإلا هذه رييغت.

### 1 ةوطخلا

*مادختسالا عدب* ةحفصلا نم **يلوألا دادعإلا جلاعم** قوف رقنا.

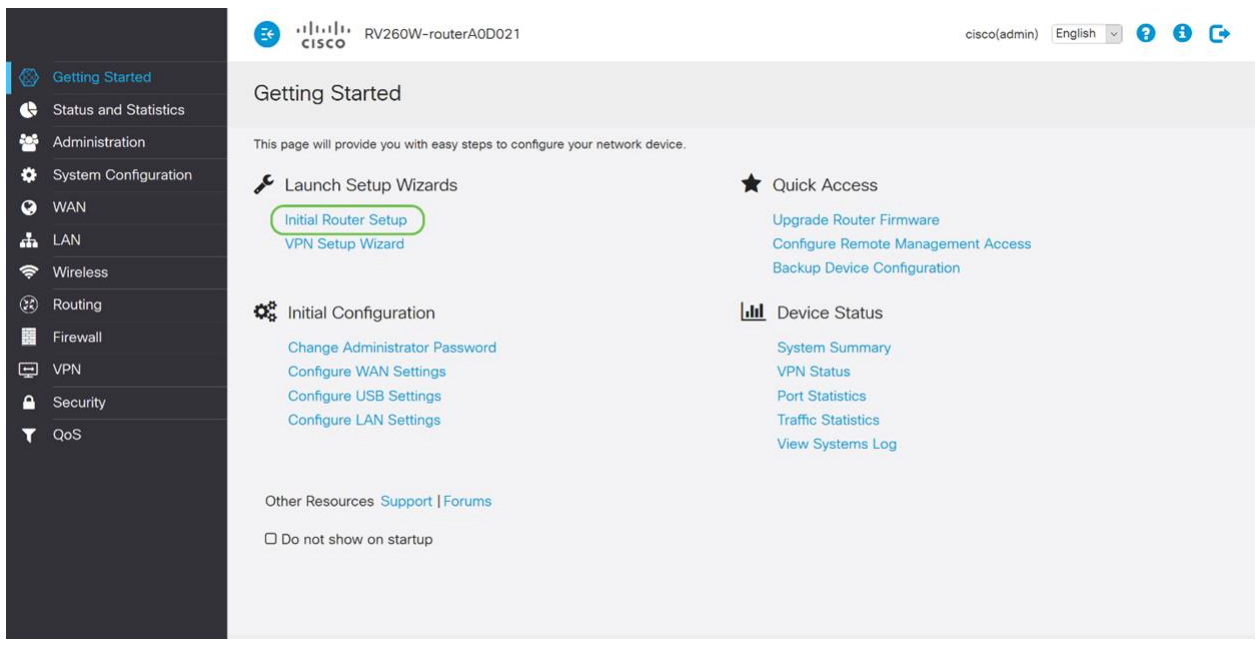

### 2 ةوطخلا

قوف رقنا ،لعفلاب اذه ديكأتب تمق نأ ذنم .ةلصوم تالبكلا نأ ةوطخلا هذه دكؤت **يلاتلا.** 

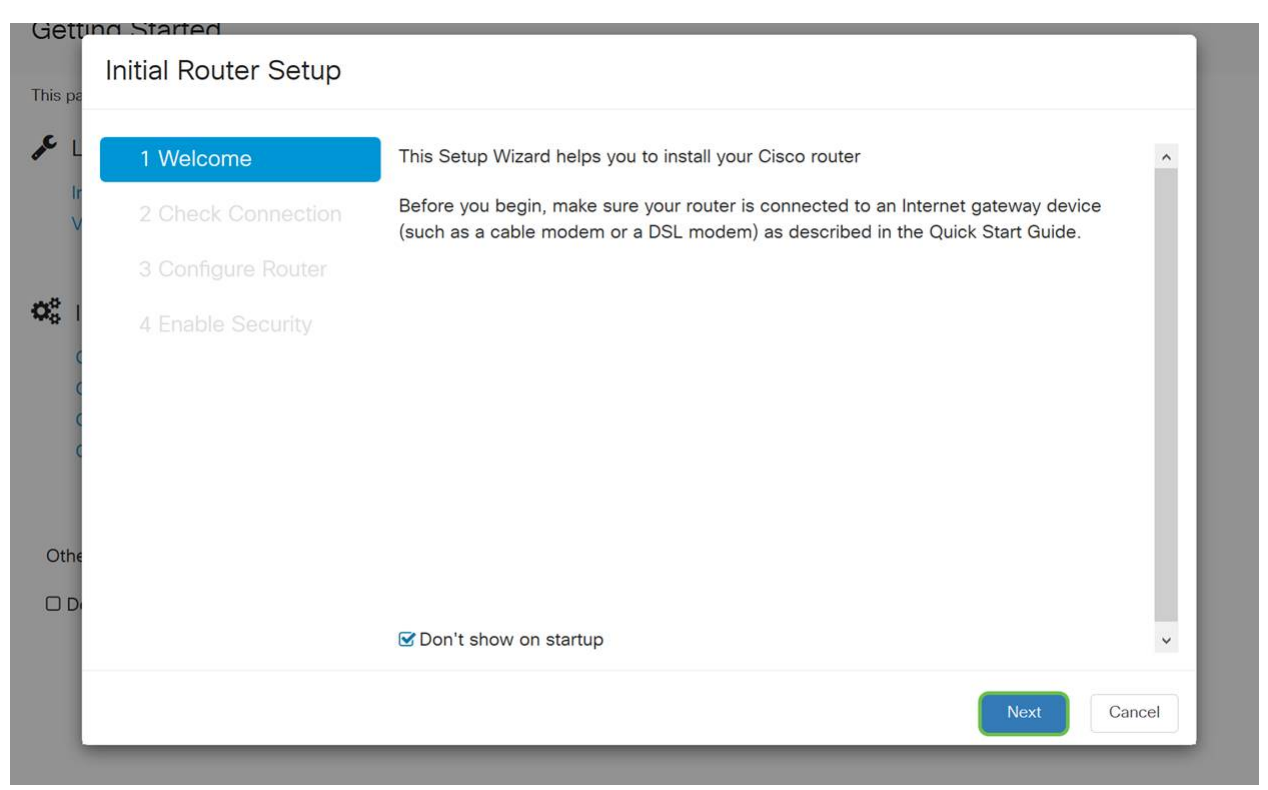

تمق نأ ذنم .هجوملا ليصوت نم دكأتلل ةيساسألا تاوطخلا ةوطخلا هذه يطغت **يلاتلا** قوف رقنا ،لعفلاب اذه ديكأتب.

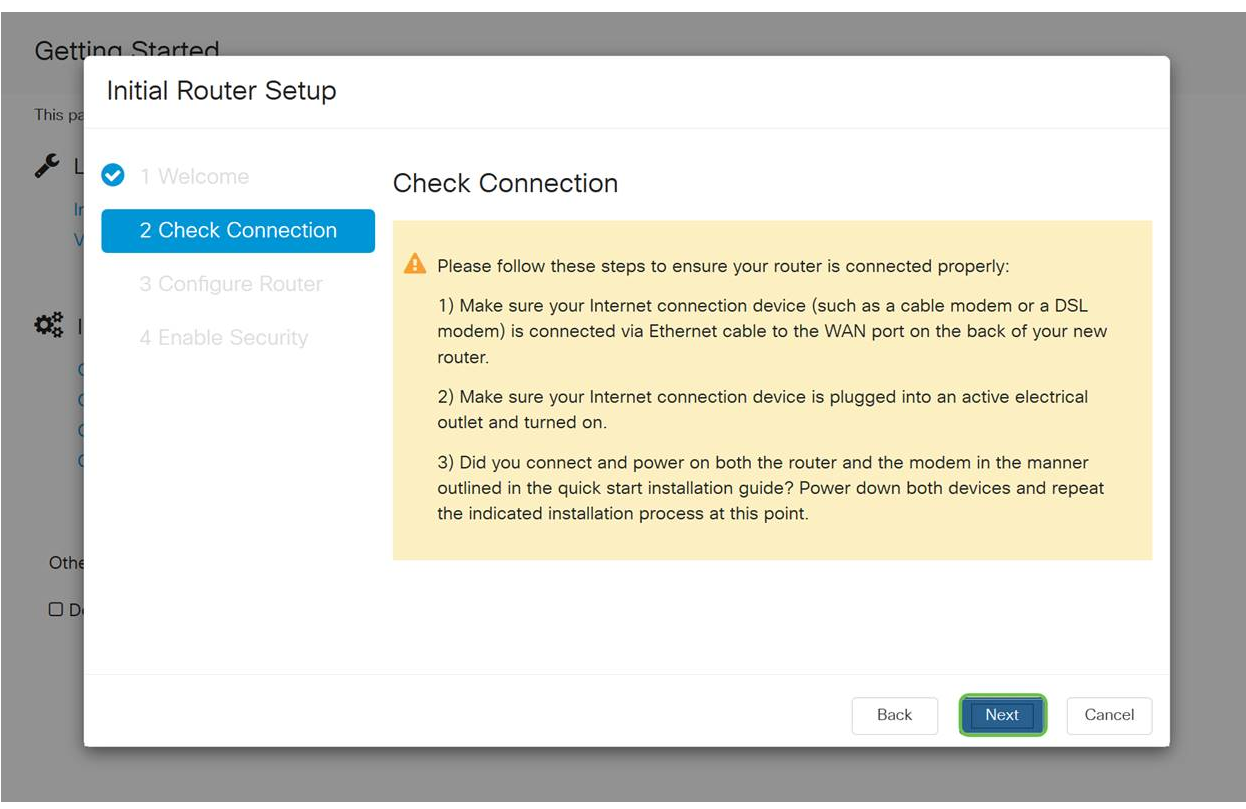

### 4 ةوطخلا

صاخلا مجوملل IP نيوانع نييعتل كب ةصاخلا تارايخلا ةيلاتلا قشاشلا ضرعت يقتني نأ جاتحت تنأ .كب. (يلاتلا) Next قوف رقنا .ويرانيس اذه يف DHCP يقتني نأ جاتحت تنأ.

| o Started<br>Initial Router Setup         |                                                                                                    |
|-------------------------------------------|----------------------------------------------------------------------------------------------------|
| 1 Welcome                                 | Configure Router - Select Connection Type (Step 1 of 4)                                                                                                    |
| 2 Check Connection     3 Configure Router | Your Internet connection has been detected. Unless your Internet Service Provider<br>instructed you to select a different option, please use the current option and click next to |
| 4 Enable Security                         | <ul> <li>O Dynamic IP Address, or DHCP (Recommended)</li> <li>O Static IP Address</li> <li>O PPPoE</li> </ul>                                                                     |
|                                           | O PPTP (Common in Europe)<br>O L2TP (Common in Europe)                                                                                                    |
|                                           | Learn more about the different connection types                                                                                                    |
|                                           |                                                                                                    |
|                                           | Back Next Cance                                                                                                    |

ەنأ الإ ،يلوألا دادعإلاا اذەل DHCP لوكوتورب مادختسإ كيلع بجي ەنأ نم مغرلا ىلع كتشاش لفسأ يف *ةفلتخملا لاصتالا عاوناً لوح ديزملا ةفرعم* ديدحت كنكمي ةيلاتلات تالاقملا عجار ،ليصافتلا نم ديزمل .يلبقتسملا عجرملا:

- RV260x و RV160x ةزەجأ ىلع WAN نىيوكت •
- <u>RV260 و RV160 لا ىلع يكيتاتسا نكاس دشحت لكشي -</u>

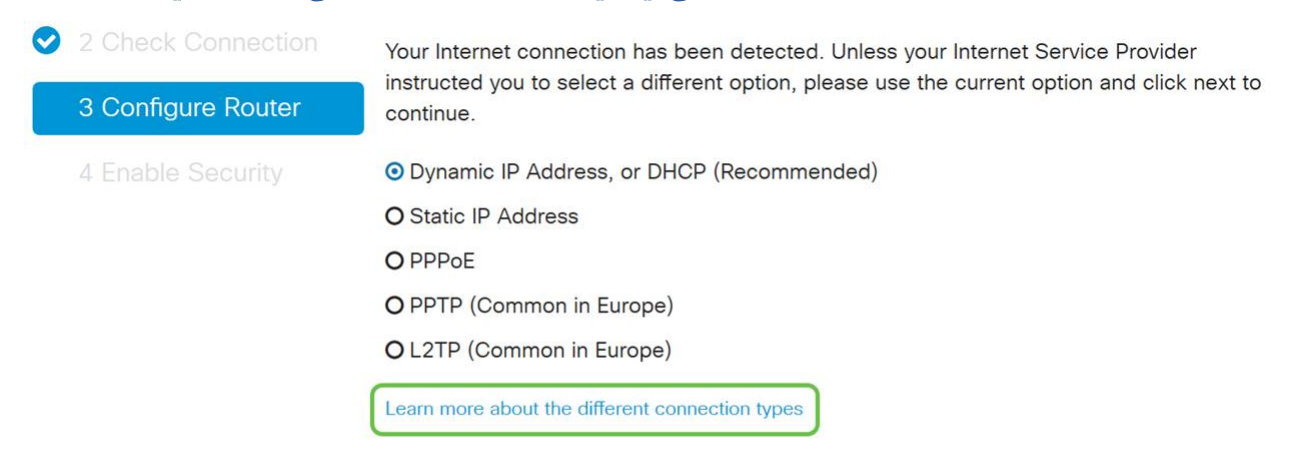

### 5 ةوطخلا

ةقدلاا حيتي ەنأل مەم رمأ اذەو .ەجوملا تقو تادادعإ نييعتب كتبلاطم متتس ،انە **ةينمزلا ةقطنملا** ددح .اەحالصاو ءاطخألا فاشكتسأ ثادحأ وأ تالجسلا ةعجارم دنع ي**لاتلا** قوف رقنا مث كب ةصاخلا.

| 1 Welcome          | Configure                                             | Router - Set System D                                                    | ate and Time (Step 3 of 4)     |
|--------------------|-------------------------------------------------------|--------------------------------------------------------------------------|--------------------------------|
| 2 Check Connection | Enter the router                                      | s time zone, date and time.                                              |                                |
| 3 Configure Router | Time Zone:                                            | (UTC -08:00) Pacific Time (US & 0                                        | Canada 🗸 🚺                     |
| 4 Enable Security  | <ul><li>Enable Netwo</li><li>O Set the date</li></ul> | rk Time Protocol Synchronization<br>nd time manually, or click here to i | import them from your computer |
|                    | Date:                                                 | 2018/09/14                                                               | (yyyy/mm/dd)                   |
|                    | Time:                                                 | 06 v : 39 v AM v                                                         |                                |
|                    |                                                       |                                                                          |                                |
|                    |                                                       |                                                                          |                                |

ةزهجألل اەنييعت متيس يتلا MAC نيوانع ديدحتب موقتس ،ةشاشلا ەذە ىلع. (يلاتلا) Next قوف رقنا .يضارتفالا ناونعلا مدختست فوس ،نايحألا مظعم يف.

| Getting S | Started<br>ial Router Setup |                                                                                                    |
|-----------|-----------------------------|----------------------------------------------------------------------------------------------------|
| This pa   | 1 Welcome                   | Configure Douter Set Douter MAC Address (Stop 4 of 4)                                                                                     |
| ir<br>V 📀 |                             | Each device on your network has its own unique identifier called MAC address. In most                                                     |
| 0°        | 3 Configure Router          | cases, you should choose 'Use Default Address'. If your ISP requires you to connect using a specific MAC address, you may change it here. |
| (         | 4 Enable Security           | O Use Default Address (Recommended)                                                                                                    |
| è         |                             | O Use this computer's address                                                                                                    |
|           |                             | O Use this address                                                                                                    |
| Othe      |                             |                                                                                                    |
|           |                             |                                                                                                    |
|           |                             | Back Next Cancel                                                                                                    |

### 7 ةوطخلا

تنك اذإ **يلاتلا** قوف رقناو عجار .ةددحملا تارايخلل صخلم يه ةيلاتلا ةحفصلا ايضار.

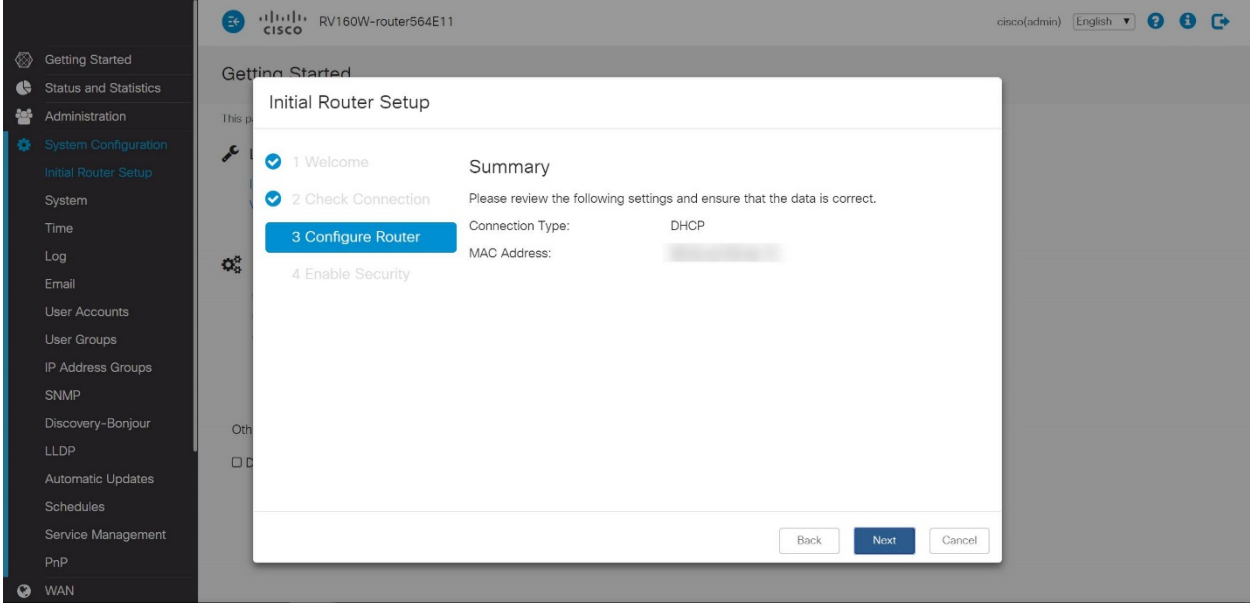

ليجست دنع اهمادختسال رورم ةملك ديدحتب موقتس ،ةيلاتلا ةوطخلل ةبسنلاب لك) لقألا ىلع فرحاً 8 ىلع يوتحي نأ وه رورملا تاملك سايقم .هجوملا ىلإ لوخدلا عم قفاوتت **رورم ةملك لخداً** .اماقرأ نمضتيو (ةريغصلاو ةريبكلا فورحلا نم كب ةصاخلا رورملا ةملك ىلإ هبتنا .(يلاتلا) Next قوف رقنا .ةوقلا تابلطتم ل

| Getting Started<br>Initial Router Setup                                                                                     |                                                                                                    |
|----------------------------------------------------------------------------------------------------|----------------------------------------------------------------------------------------------------|
| <ul> <li>L</li> <li>1 Welcome</li> <li>2 Check Connection</li> <li>3 Configure Router</li> <li>4 Enable Security</li> </ul> | Enable Security - Set Router Password (Step 1 of 4)         The administrative router password protects your router from unauthorized access. For security reasons, you should change the router password from its default setting. Please write this password down for future reference.         Enter a new router password: (At least 8 characters composed of lower and upper case letters as well as numbers)         Router Password:         Confirm Password:         Learn more about passwords |
| Othé                                                                                                    | Disable Password Strength Enforcement     Back Next Cancel                                                                                                    |

لا يوصى بتحديد تعطيل *فرض قوة كلمة المرور*. سيتيح لك هذا الخيار إختيار كلمة مرور بسيطة مثل 123، والتي ستكون سهلة مثل 1-2-3 للممثلين الضارين للانكسار. .**ظفحلا ةنوقيأ** رقنا

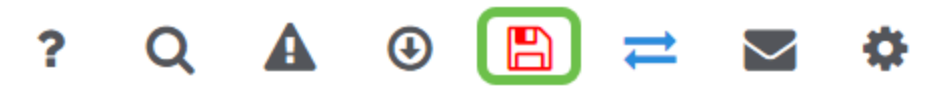

```
رمألا مزل اذإ ةتباثلا جماربلا ةيقرت
```

!ەزواجتت ال مەم مسق اذە

1 ةوطخلا

.**تافلملا ةرادإ < ةرادإ** رتخأ

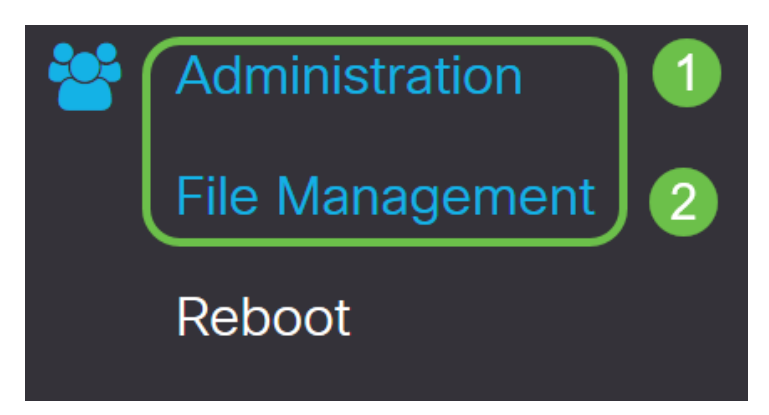

يلي ام ةيلاتلا ةيعرفلا تالاجملا فصت ،*ماظنلا تامولعم* لاجم يفو

- زاهجلا زارط ضرعي زاهجلا زارط.
- PID VID ەجومل فرعمو جتنمل فرعم.
- ىلع ايلاح ەليغشت متي يذلا تباثلا جمانربلا يلاحلا تباثلا جمانربلا رادصإ زامجلا
- ىلع ةرفوتملا جماربلا نم رادصإ ثدحأ Cisco.com عقوم ىلع رفوتم رادصإ ثدحأ بيولا ىلع Cisco عقوم.
- ەۋارجإ مت ةتباثلا جماربلل ثيدحت رخآ تقوو خيرات ةتباثلا جماربلل ثيدحت رخآ ەجوملا ىلع.

| Current Firmware Version: | 1.0.00.15     |  |  |  |
|---------------------------|---------------|--|--|--|
| PID VID:                  | RV260P-K9 V01 |  |  |  |
| Device Model:             | RV260P        |  |  |  |
| System Information        |               |  |  |  |
| File Management           |               |  |  |  |

Latest Version Available on Cisco.com: -

### تباثلا جمانربلا قروص ءاقتنا رز ىلع رقنا ،*ةيوديلا ةيقرتلا* مسق تحت ف*لملا عون ىلع لوصحلل*.

| Manual Upgrade                                                                   |  |  |  |  |  |  |
|----------------------------------------------------------------------------------|--|--|--|--|--|--|
| File Type: • Firmware Image O Language File O USB Dongle Driver                  |  |  |  |  |  |  |
| Upgrade From: O cisco.com 💿 PC 🔿 USB 🔁                                           |  |  |  |  |  |  |
| Firmware Image Format: *.img (Maximum size: 100MB)                               |  |  |  |  |  |  |
| Browse No file is selected                                                       |  |  |  |  |  |  |
| Reset all configurations/settings to factory defaults                            |  |  |  |  |  |  |
| Upgrade The device will be automatically rebooted after the upgrade is complete. |  |  |  |  |  |  |

3 ةوطخلا

ددع كانه .cisco.com ديدحتل رايتخإ رز قوف رقنا ،*ةيوديلا ةيقرتلا* ةحفص يف .ةيقرتلاب مايقلل ةقيرط لهسأ يه هذه نكلو ،اذهل ىرخألا تارايخلا نم ليلق قصاخلا بيولا ةحفص نم ةرشابم ةيقرت فلم ثدحأ تيبثتب ةيلمعلا هذه موقت جمارب تاليزنتب

| Manual Upgrade                                                                 |                     |  |  |  |  |  |  |
|--------------------------------------------------------------------------------|---------------------|--|--|--|--|--|--|
| File Type: O Firmware Image O Language File                                    | O USB Dongle Driver |  |  |  |  |  |  |
| Upgrade From: 🧿 cisco.com 🛛 PC 🔍 USB 🔮                                         |                     |  |  |  |  |  |  |
| Reset all configurations/settings to factory defaults                          |                     |  |  |  |  |  |  |
| Upgrade The device will be automatically rebooted after the upgrade is complet |                     |  |  |  |  |  |  |
| Download to USB                                                                |                     |  |  |  |  |  |  |

4 ةوطخلا

.**ةيڧرت** قوف رقنا

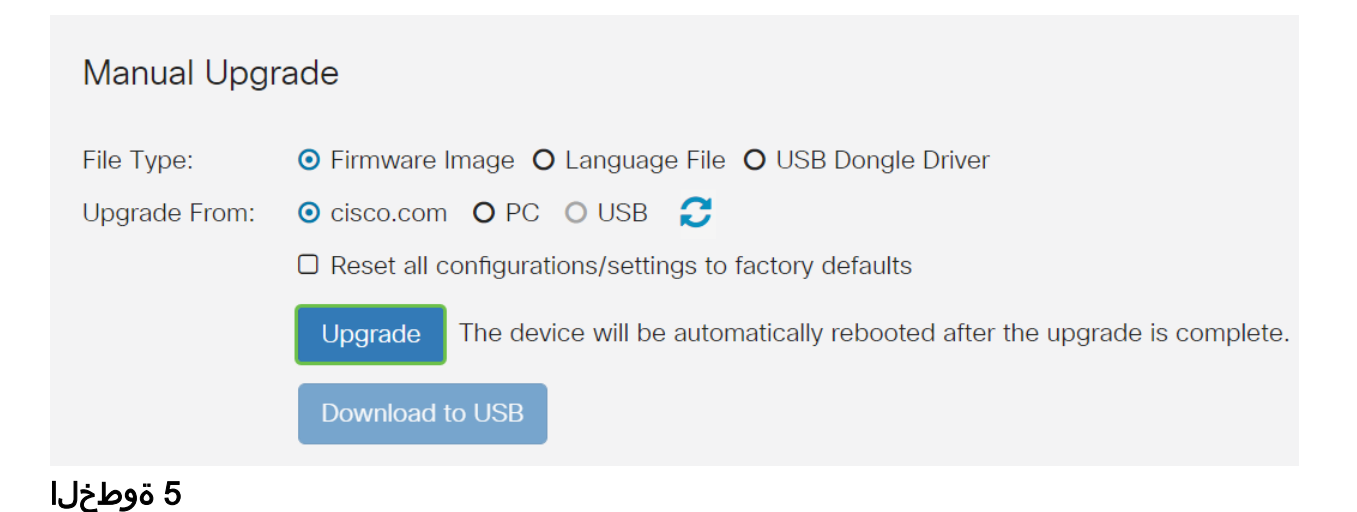

.ةعباتملل ديكأتلا ةذفان يف **معن** قوف رقنا

| File M    | lanagement                                               | - |
|-----------|----------------------------------------------------------|---|
|           | Confirm                                                  | × |
| Latest Ve |                                                          | _ |
| Firmware  | Are you sure you want to upgrade the firmware right now? |   |
|           | Yes No                                                   |   |

يجب تشغيل عملية التحديث دون مقاطعة. ستحصل على الرسالة التالية على الشاشة أثناء إجراء الترقية.

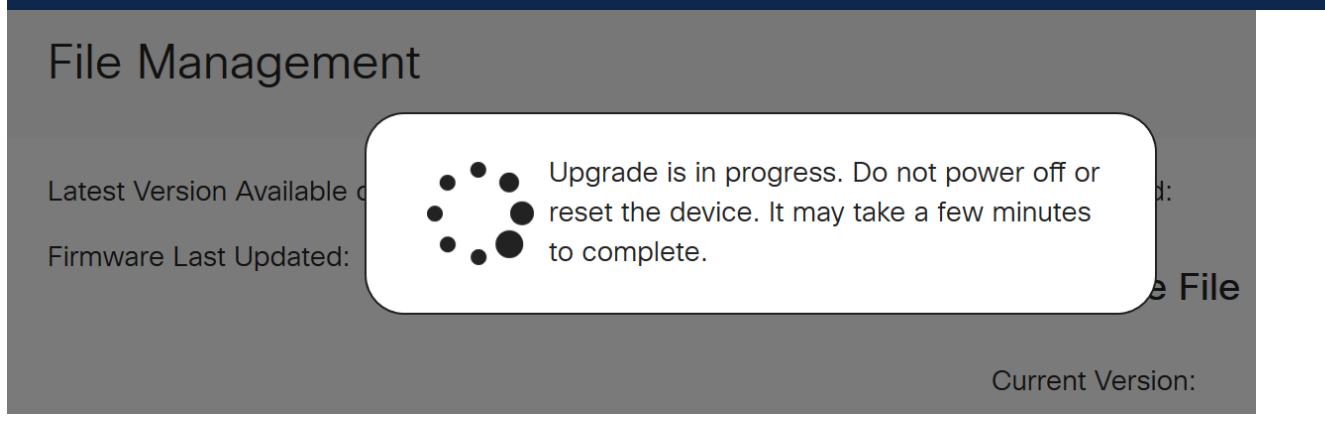

ةداعإ متتس ەنأب كمالعإل مالعإ ةذفان ءاشنإ متيس ،ةيقرتلا لامتكا درجمب متيس ،اذه دعب .ةيلمعلا ءاەنإل ردقملا تقولل يلزانت دع ثودح عم هجوملا *ليغشت* .كجورخ ليجست

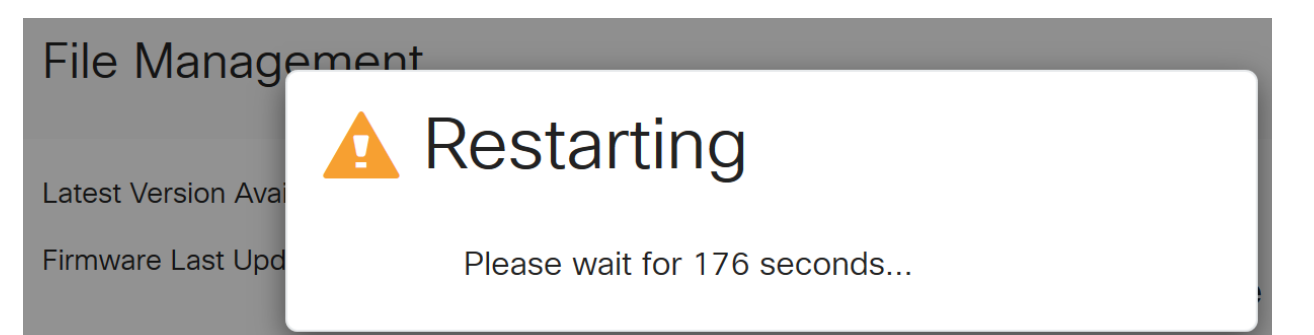

ققحتلل بيولا ىلا قدنتسملا قدعاسملا قادألا ىلا ىرخأ قرم لوخدلا ليجستب مق نآلا بجي .*ماظنلا تامولعم* ىلا ريرمتلاب مق ،مجوملل تباثلا جمانربلا قيقرت نم تمت يذلا تباثلا جمانربلا رادصإ *يلاحلا تباثلا جمانربلا رادصا* ققطنم ضرعت نأ .متيقرت

| File Management                        |                               |                          |  |  |  |  |  |
|----------------------------------------|-------------------------------|--------------------------|--|--|--|--|--|
| System Information                     |                               | Language File            |  |  |  |  |  |
| Device Model:                          | RV260P                        | Current Version: 1.0.0.0 |  |  |  |  |  |
| רוט עוט.                               | RV260P-K9 V0                  | 1                        |  |  |  |  |  |
| Current Firmware Version:              | 1.0.01.01                     |                          |  |  |  |  |  |
| Latest Version Available on Cisco.com: | -                             |                          |  |  |  |  |  |
| Firmware Last Updated:                 | 2020-Oct-<br>26, 20:23:3<br>2 |                          |  |  |  |  |  |

تارايخ ضعب كيدل !كب صاخلا ەجوملا ىلع ةيساسألا كتادادعإ تلمتكا ،انيناەت مدقتلا ديق نيوكتلا.

تارايخلا هذه نع ديزملا ةفرعمل ةلاقملا لالخ ريرمتلا يف رارمتسالا ىلع مكعجشاً نم يأ قوف رقنلا كنكمي ،لضفت تنك اذإ .مكيلع قبطنت تناك اذإ امو كلذ نم الدب مسق ىلإ لاقتنالل ةيبعشتلا تاطابترالا.

- (<u>يرايتخا) VLAN تاكبش نيوكت</u>
- <u>(يرايتخ|) IP ناونع ريرحت</u>
- <u>(يرايتخ|) ةتباث IP نيوانع ةفاض|</u> •
- ا<u>قكبشارا نم يكلسالاا عزجاا ليكشتا دعتسم اناً</u>

(يرايتخ]) VLAN تاكبش نيوكت

ةقطنم ةكبش ةئزجتب (VLAN) ةيرهاظلا ةيلحملا ةقطنملا ةكبش كل حمست دق يتلا تاهويرانيسلا يف .ةفلتخم ثب تالاجم ىلإ يقطنم لكشب (LAN) ةيلحم VLAN تاكبش ءاشنإ نكمي ،ام ةكبش ىلع ةساسحلا تانايبلا ثب اهيف متي مادختسا أضيأ نكمي .ةنّيعم VLAN ةكبشل ثب صيصخت لالخ نم نامألا زيزعتل ثبلا تايلمع لاسرإ ىلإ ةجاحلا ليلقت لالخ نم ءادألا نيسحتل VLAN تاكبش نأ ريغ ،VLAN تقلخ عيطتسي تنأ .ةيرورض ريغ تاهجو ىلإ ددعتملا ثبلا تايلمعو وأ ايودي امإ ،ءانيم دحاو لقألا ىلع ىلإ تطبر نوكي VLAN لا ىتح ريثأت نم ام اذه وأ ايودي امإ ،ءانيم داي ل

.<mark>يلات مسقلا</mark> ىلإ زفق عيطتسي تنأ ،VLANs قلخي نأ تنأ ديري ال نإ

### 1 ةوطخلا

.VLAN **ەكبش تادادعإ < LAN ەكبش ى**لإ لقتنا

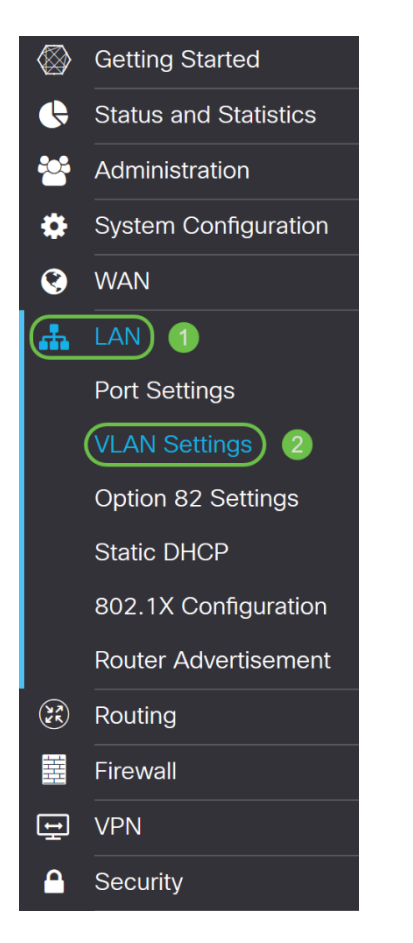

### 2 ةوطخلا

ديدج VLAN قلخي نأ **فيضي** ةقطقط.

|               | 1                | Default          | Enabled                   | Enabled              | 192.168.1.1/24<br>255.255.255.0 |  |  |  |  |
|---------------|------------------|------------------|---------------------------|----------------------|---------------------------------|--|--|--|--|
| 0             | VLAN ID          | Name             | Inter-<br>VLAN<br>Routing | Device<br>Management | IPv4 Address/Mask               |  |  |  |  |
|               |                  |                  |                           |                      |                                 |  |  |  |  |
| Crea          | Create new VLANs |                  |                           |                      |                                 |  |  |  |  |
| VLAN Settings |                  |                  |                           |                      |                                 |  |  |  |  |
| <u>-</u>      | cisco RV1        | 60W-router564F71 |                           |                      |                                 |  |  |  |  |

نم وه VLAN *id ةكبش فرعم* قاطن .وه ل *مساو* قلخي نأ ديرت تنأ نأ VLAN *id لا* تلخد 1-4093.

.VLAN لا ل *مسالا ك ةسدنەلاوVLAN ك 200* انلخد

|   | ÷             | cisco RV160W | V-router564F71 |                           |                      |                                                                            |                                                                   |      |      |  |  |  |
|---|---------------|--------------|----------------|---------------------------|----------------------|----------------------------------------------------------------------------|-------------------------------------------------------------------|------|------|--|--|--|
| ١ | VLAN Settings |              |                |                           |                      |                                                                            |                                                                   |      |      |  |  |  |
|   | Creat         | te new VLANs |                |                           |                      |                                                                            |                                                                   |      |      |  |  |  |
|   | +             | <b>I</b>     |                |                           |                      |                                                                            |                                                                   |      |      |  |  |  |
|   | 0             | VLAN ID      | Name           | Inter-<br>VLAN<br>Routing | Device<br>Management | IPv4 Address/Mask                                                          |                                                                   |      |      |  |  |  |
|   |               | 1            | Default        | Enabled                   | Enabled              | 192.168.1.1/24<br>255.255.255.0<br>DHCP Server: 192.                       | 168.1.100-192.168.1.149                                           |      |      |  |  |  |
|   |               | 200          | Engineering    |                           |                      | IP Address:<br>Subnet Mask:<br>DHCP Type:                                  | 192.168.2.1<br>255.255.255.0<br>O Disabled<br>O Server<br>O Relay | / 24 |      |  |  |  |
|   |               |              |                |                           |                      | Lease Time: ③<br>Range Start:<br>Range End:<br>DNS Server:<br>WINS Server: | 1440<br>192.168.2.100<br>192.168.2.149<br>Use DNS Proxy           |      | min. |  |  |  |

### 4 ةوطخلا

*ةرادإ*و VLAN *تاكبش نيب ەيجوتلا* نم لكل *نيكمت* عبرملا ديدحت ءاغلإب مق كلذ يف بغرت تنك اذإ *ةزهجأل*ا.

ىلا VLAN ةكبش نم مزحلا ەيجوتل VLAN تاكبش نيب ەيجوتلا مادختسإ متي ديرت كنأ ثيح فويضلا تاكبشل كلذب ىصوي ال ،ماع لكشبو .ىرخأ VLAN قكبش دق تاقوأ كانە .انامأ لقأ VLAN تاكبش كرتي امم فويضلا نيمدختسملا لزع يه ەذە تناك اذإ .ضعبلا اەضعب نيب ەيجوتلا VLAN تاكبشل يرورضلا نم نوكي <u>دويق عم RV34x ەجوم ىلع VLAN تاكبش نيب ەيجوتلا</u> ةعجارم كنكميف ،ةلاحلا اەب حمست ةنيعم رورم ةكرح نيوكتل <u>قفدەتسملا لوصولا يف مكحتلا قمئاق</u> اەب حمست الالما.

لوخدلا ليجستل ضرعتسملا مادختساب كل حمسي يذلا جمانربلا يه ةزهجألا ةرادإ ةيرهاظلا ةيلحملا ةكبشلا نم ،RV260P ب ةصاخلا بيولا مدختسم ةهجاو ىلإ (VLAN تاكبش يلع اضيأ اذه ليطعت بجي .RV260P ةرادإو ،(VLAN *ةزهجألا ةرادإ* وأ VLAN *تاكبش نيب هيجوتلا* نيكمتب مقن مل ،لااثملا اذه يف انامأ رثكأ VLAN ةكبش ءاقبإل.

| ÷                | cisco RV160V | V-router564F71 |                           |                      |                                                                            |                                                                   |      |      |
|------------------|--------------|----------------|---------------------------|----------------------|----------------------------------------------------------------------------|-------------------------------------------------------------------|------|------|
| VLA              | N Settings   |                |                           |                      |                                                                            |                                                                   |      |      |
| Create new VLANs |              |                |                           |                      |                                                                            |                                                                   |      |      |
| +                | <b>e</b> 1   |                |                           |                      |                                                                            |                                                                   |      |      |
| 0                | VLAN ID      | Name           | Inter-<br>VLAN<br>Routing | Device<br>Management | IPv4 Address/Mask                                                          |                                                                   |      |      |
| 0                | 1            | Default        | Enabled                   | Enabled              | 192.168.1.1/24<br>255.255.255.0<br>DHCP Server: 192.                       | 168.1.100-192.168.1.149                                           |      |      |
|                  | 200          | Engineering    |                           |                      | IP Address:<br>Subnet Mask:<br>DHCP Type:                                  | 192.168.2.1<br>255.255.255.0<br>O Disabled<br>© Server<br>O Relay | / 24 |      |
|                  |              |                |                           |                      | Lease Time: 😯<br>Range Start:<br>Range End:<br>DNS Server:<br>WINS Server: | 1440<br>192.168.2.100<br>192.168.2.149<br>Use DNS Proxy           |      | min. |

### 5 ةوطخلا

اذإ اذه طبض كنكمي *IP. ناونع* لقح يف ايئاقلت صاخلا IPv4 ناونع ةئبعت متتس IP 192.168.2.100- نيوانع ىلع ةيعرفلا ةكبشلا يوتحت ،لاثملا اذه يف .ترتخأ 192.168.2.149 و ،DHCP. 192.168.2.1-192.168.2.99 ل ةحاتم 192.168.2.150-192.168.2.254 درفوتم IP انيوانعل قرفوتم IP

| E  | RV160W-router564F71 |            |             |                           |                      |                                                                              |                                                                          |      |
|----|---------------------|------------|-------------|---------------------------|----------------------|------------------------------------------------------------------------------|--------------------------------------------------------------------------|------|
| VI | _A!                 | N Settings |             |                           |                      |                                                                              |                                                                          |      |
| C  | Create new VLANs    |            |             |                           |                      |                                                                              |                                                                          |      |
|    | +                   | <b>e</b> 🖻 |             |                           |                      |                                                                              |                                                                          |      |
|    |                     | VLAN ID    | Name        | Inter-<br>VLAN<br>Routing | Device<br>Management | IPv4 Address/Mask                                                            |                                                                          |      |
|    |                     | 1          | Default     | Enabled                   | Enabled              | 192.168.1.1/24<br>255.255.255.0<br>DHCP Server: 192.                         | 168.1.100-192.168.1.149                                                  |      |
|    |                     | 200        | Engineering |                           |                      | IP Address:<br>Subnet Mask:<br>DHCP Type:                                    | 192.168.2.1 / 24<br>255.255.255.0<br>O Disabled •<br>O Server<br>O Relay |      |
|    |                     |            |             |                           |                      | Lease Time: (3)<br>Range Start:<br>Range End:<br>DNS Server:<br>WINS Server: | 1440<br>192.168.2.100<br>192.168.2.149<br>Use DNS Proxy                  | min. |

### 6 ةوطخلا

اذإ .ايئاقلت *ةيعرفلا ةكبشلا عانق* تحت ةيعرفلا ةكبشلا عانق ةئبعت متتس لقحلا طبضب ايئاقلت اذه موقيس ،تارييغت ءارجإب تمق.

ىلع ةيعرفلا ةكبشلا عانق كرتنس ،يحيضوتلا ضرعلا اذهل ةبسنلاب

#### 255.255.255.0 وأ 24.

| <b>B</b>         | cisco RV160W | /-router564F71 |                           |                      |                                                      |                                                                     |      |
|------------------|--------------|----------------|---------------------------|----------------------|------------------------------------------------------|---------------------------------------------------------------------|------|
| VLAI             | N Settings   |                |                           |                      |                                                      |                                                                     |      |
| Create new VLANs |              |                |                           |                      |                                                      |                                                                     |      |
| +                | <b>e</b> 1   |                |                           |                      |                                                      |                                                                     |      |
| D                | VLAN ID      | Name           | Inter-<br>VLAN<br>Routing | Device<br>Management | IPv4 Address/Mask                                    | ¢.                                                                  |      |
|                  | 1            | Default        | Enabled                   | Enabled              | 192.168.1.1/24<br>255.255.255.0<br>DHCP Server: 192. | .168.1.100-192.168.1.149                                            |      |
|                  | 200          | Engineering    |                           |                      | IP Address:<br>Subnet Mask:<br>DHCP Type:            | 192.168.2.1 /<br>255.255.255.0<br>O Disabled<br>O Server<br>O Relay | 24   |
|                  |              |                |                           |                      | Lease Time: 💡                                        | 1440                                                                | min. |

#### 7 ةوطخلا

:ةيلاتلا تارايخلا. (DHCP) فيضملل يكيمانيدلا نيوكتلا لوكوتورب عون ددح

يف .رابتخالاا ةئيب يف كلذب ىصوي .VLAN ىلع لدان DHCP IPv4 لا زجعي - *لطعم* تالاصتالا عيمج نوكتو ايودي IP نيوانع عيمج نيوكت مزلي ،ويرانيسلا اذه قيلخاد.

امادختسإ رثكألا رايخلا وه اذه - *مداخلا*.

- 1440 وه يضارتفالا. ةقيقد 43200 ىلإ 5 نم حوارتت ةينمز ةميق لخدأ ريجأتلا تقو (قعاس 24 يواسي) ققيقد.
- نكمي يتلا IP نيوانعل قاطنلا ةياەنو ةيادب لخدأ قاطنلا ةياەنو قاطنلا قيادب يكيمانيد لكشب اەنييعت.
- .ةلدسنملا ةمئاقلا نم ISP نم وأ ،ليكوك DNS مداخ مادختسال ددح DNS مداخ •
- مداخ مسا لخدأ WINS مداخ WINS.
- :DHCP تارايخ
  - . TFTP مداخب صاخلا IP ناونع لخدأ 66 رايخلا ∞
  - . TFTP مداوخب ةمئاقل PI ناونع لخدأ 150 رايخلا ∞.
  - .نيوكتلا فلم مسا لخدأ 67 رايخلا ∘
- انه DHCP ليحرت ليكو نيوكتل ديعبلا DHCP مداخل IPv4 ناونع لخدأ ليحرت امدقت رثكأ نيوكت.

RV160W-router564F71 **VLAN Settings** Create new VLANs + 🕑 🛍 Inter-VLAN Device VLAN ID Routina Management IPv4 Address/Mask Name 192.168.1.1/24 1 Default Enabled Enabled 255.255.255.0 DHCP Server: 192.168.1.100-192.168.1.149

ديدج VLAN لا قلخي نأ **قبطي** ةقطقط.

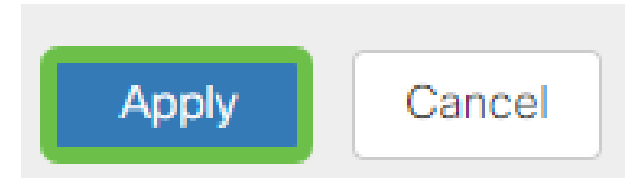

### ءانيم ىلإ VLANs تنيع

ةكبش ةقطنملا ل VLAN دحاو عم ،RV260 لا ىلع تلكش تنك عيطتسي 16 VLANs وكبش ةقطنملا ل VLAN دحاو عم ،WAN). قكرحلا يقبي اذه .ام ذفنم ىلع تسيل يتلا VLAN تاكبش *داعبتسإ* بجي (WAN). ربتعتو .صاخ لكشب نيعي لمعتسملا VLAN/VLANs ل ايرصح ءانيم نأ ىلع رورم .تاسرامملا لضفأ نم ةسرامملا هذه

لاصتا طخ ذفنم وأ لوصو ذفنم اهنأ ىلع ذفانملا نييعت نكمي:

- اهل سيل يتلا تاراطإلا ريرمت متي .ةصصخم ةدحاو VLAN ةكبش لوصولا ذفنم زييمت تامالع.
- من من الحاف الصتال العام المحي نأ نكمي ل اصتال العام العام المحي ف المحي نأ نكمي ل اصتال العام المحي ف ا تاكبش داعبتسإ بجي .untagged نوكي نأ يعيبط يلهأ VLAN ل VLAN حمسي VLAN الصتال العام علي المحيرت ال يتال

### اهب صاخلا ذفنملا صيصختب ةدحاو (VLAN) ةيرهاظ ةيلحم ةكبش تماق

- .لوصو ذفنم ربتعي •
- ال VLAN تنونع تنك يغبني ءانيم اذه تنيع نوكي نأ VLAN لا
- . ذفنملا كلذل ةدعبتسم ىرخألا VLAN تاكبش عيمج ةيمست بجي •

:ءانيم دحاو كراشتي نأ VLANs ريثك وأ نانثإ

- .ءانيم ةطنش ربتعي •
- تنونع تنك عيطتسي VLANs تن دحاو untagged.
- . اموسوم لاصتالا طخ ذفنم نم ءزج يه يتلا VLAN تاكبش ةيقب نوكي نأ بجي •
- . ءانيم نأ ل تينثتسا تنيع يغبني ءانيم ةطنشلا نم ءزج سيل نأ VLANs لا •

لاصتا طوطخ دجوت ال ،لاثملا اذه يف **:ةظحالم**.

### 9 ةوطخلا

ريرحت قوف رقنا .اەريرحتل *VLAN تاكبش تافرعم* ددح.

.200 م*قر VLAN* ةكبشو *1 مقر VLAN ةكبش* ديدحتب انمق ،لاثملا اذه يف

| Assign VLANs to ports |            |            |  |  |  |  |  |
|-----------------------|------------|------------|--|--|--|--|--|
| ľ                     |            |            |  |  |  |  |  |
| VLAN ID               | LAN1       | LAN2       |  |  |  |  |  |
| ☑ 1                   | Untagged • | Excluded   |  |  |  |  |  |
| <b>2</b> 00           | Excluded   | Untagged • |  |  |  |  |  |

ز*ييمت تامالعب* ةئيه ىلع دادعإ لك ددحو LAN ذفنم ىلإ VLAN نييعتل **ريرحت** رقنا *دعبتس*م وأ *untagged* وأ

1 مقر VLAN ةكبش نييعتب انمق 1 (LAN) ةيلحملا ةكبشلا ىلع ،لاثملا اذه يف تنيع LAN2 ل .ةدعبتسمك 200 مقر VLAN ةكبشو ةزيمم **ريغ** VLAN **قكبشك** VLAN 1 و **دعبتسم** 1 VLAN كالا كان

| Assign VLANs to ports |            |            |  |  |  |  |  |
|-----------------------|------------|------------|--|--|--|--|--|
|                       |            |            |  |  |  |  |  |
| ULAN ID               | LAN1       | LAN2       |  |  |  |  |  |
| ☑ 1                   | Untagged • | Excluded   |  |  |  |  |  |
| ✓ 200                 | Excluded   | Untagged • |  |  |  |  |  |
|                       |            |            |  |  |  |  |  |

### 11 ةوطخلا

نيوكتلا ظفحل **قيبطت** قوف رقنا.

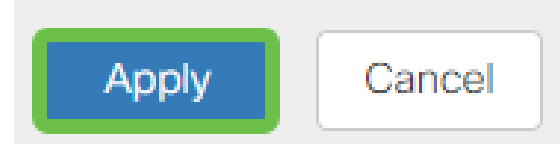

ىلع ءانيم ىلإ VLANs تلكشو ديدج VLAN تقلخ حاجنب ىقلتي نآلا تفوس تنأ متيس ،لاثملا ليبس ىلع .ىرخألا VLAN تاكبش ءاشنإل ةيلمعلا ررك .RV260 لا 192.168.3.x نم ةيعرف ةكبش مادختساب قيوستلل VLAN300 ةكبش ءاشنإ 201188.4.x نم ةيعرف ةكبش مادختساب قبساحملل VLAN400 قكبشو

ديزملا ةفرعمل يبعشتلا طابترالا ىلع رقنا .VLAN تاكبش تايساساً يه هذه Cisco Business تا<u>هجومل نامالا تاحيملتو VLAN ةكبش تاسرامم لضفاً</u> لوح

(يرايتخِإ) IP ناونع ريرحت

لالخ نم هجوملا ىلع تباث IP ناونع نييعت كنكمي ،*يلوألا دادعإلا جلاعم* لامكإ دعب رييغتلا اذه ءارجإل ،يلوألا دادعإلا جلاعم ليغشت ةداعإ يطخت .VLAN تادادعإ ريرحت هاندأ تاوطخلا عبتا.

نم <mark>يالات ا مسقلاً</mark> ىلا لاقتنالاً كنكميف ،IP ناونع ريرحت ىلا ةجاحب نكت مل اذا ةلاقملاً هذه.

### 1 ةوطخلا

. VLAN تادادع**إ < LAN ةكبش** ىلع رقنا ،رسيألا ةمئاقلا طيرش يف

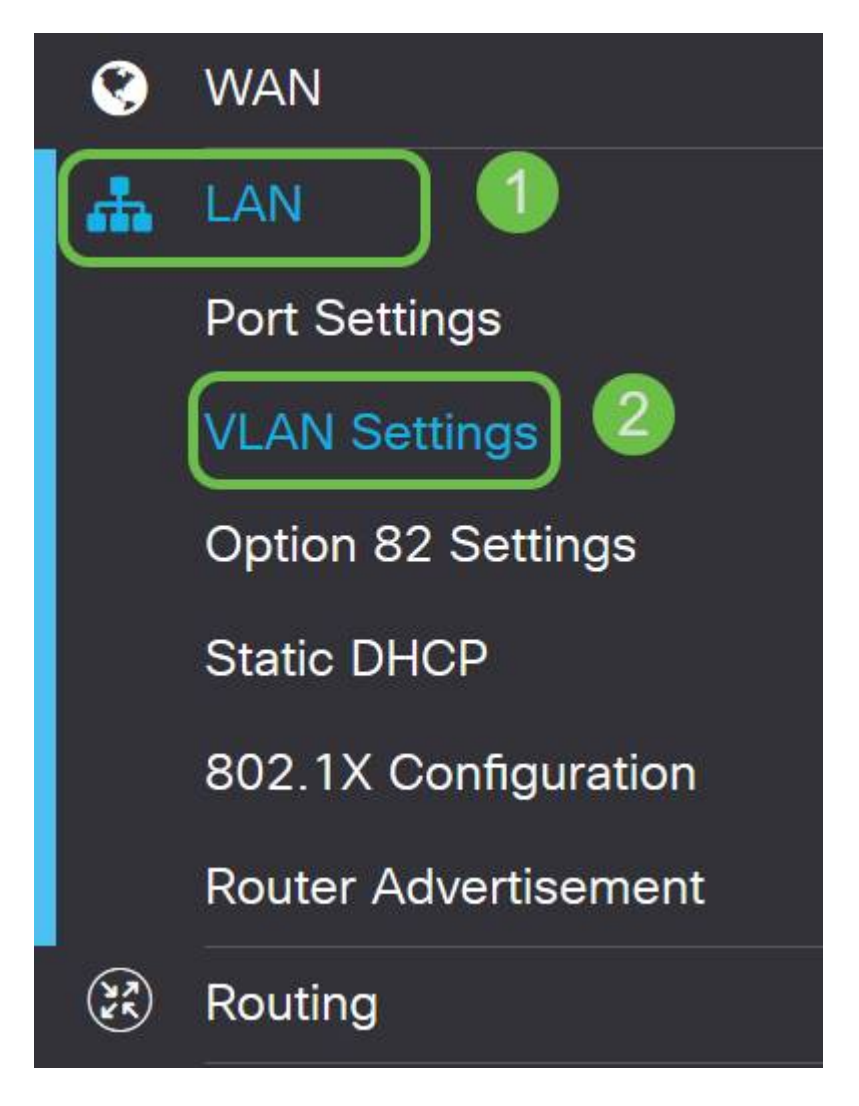

### 2 ةوطخلا

قوف رقنا مث ،كب صاخلا ەيجوتلا زاەج ىلع يوتحت يتلا VLAN **ةكبش** ددح مث **ريرحتلا ةنوقياً**.

| VLAN Settings                                                       |                                 | Apply Cancel                |
|---------------------------------------------------------------------|---------------------------------|-----------------------------|
| Create new VLANs                                                    |                                 | ^                           |
| + C =<br>2 Inter-<br>VLAN Device<br>VLAN ID Name Routing Management | IPv4 Address/Mask               | IPv6 Address/Prefix Length  |
| 1 Default Enabled Enabled                                           | 192.168.1.1/24<br>255.255.255.0 | fec0::1/64<br>DHCP Disabled |
|                                                                     |                                 |                             |

### 3 ةوطخلا

ىنميلا ةيولعلا ةيوازلا يف **قيبطت** رقناو بولطملا تباثلا **IP ناونع** لخداً.

| 0 | VLAN ID | Name    | VLAN<br>Routing | Device<br>Management | IPv4 Address              | /Mask          |      | IPv6 Address/Prefit   | x Length              |  |
|---|---------|---------|-----------------|----------------------|---------------------------|----------------|------|-----------------------|-----------------------|--|
| 8 | 1       | Default | 8               | 8                    | IP Address:               | 192.168.1.1/24 | / 24 | Prefix:               | Ø fec0::              |  |
|   |         |         |                 |                      | Subnet Mask<br>DHCP Type: | 0 Disabled     |      | Dealer Locathy        | O Prefix from DHCP-PD |  |
|   |         |         |                 |                      | print ( ) print           | O Server       |      | Preview:              | 64<br>[fec0::1]       |  |
|   |         |         |                 |                      |                           | () Relay       |      | Interface Identifier: | O EUI-64              |  |
|   |         |         |                 |                      |                           |                |      | D1100 T               | 0 1                   |  |
|   |         |         |                 |                      |                           |                |      | DHCP Type:            | O Disabled            |  |
|   |         |         |                 |                      |                           |                |      |                       | O Server              |  |

### (يرايتخإ) 4 ةوطخلا

كنكميف ،IP نيوانع نيعي يذلI DHCP زاهج/مداخ وه كب صاخلا هجوملا نكي مل اذإ لمتحملا نم .ددحم IP ناونع ىلإ DHCP تابلط هيجوتل DHCP ليحرت ةزيم مادختسإ .تنرتنإلاWAN ةكبشب لصتملا هجوملا وه IP ناونع نوكي نأ

| DHCP Type: | O Disabled | Prefix Length:        | 64       |
|------------|------------|-----------------------|----------|
|            | O Server   | Preview:              | [fec0=1] |
| (          | @ Relay    | Interface Identifier: | O EUI-64 |
|            |            |                       | ◎ 1      |
| (          |            | DHCP Type:            | Disabled |
|            |            |                       | O Server |
|            |            |                       |          |

### تباث IP ةفاضإ

ةادأ نأ تحنم عيطتسي تنأ ،VLANs رخآ ىلإ reachable نوكي نأ ةادأ صاخ تنأ ديري نإ لوصولا نكمي وه لعجي نأ ةدعاق ذفنم ئشنأو ناونع يلحم يكيتاتسإ نكاس ثيح ةلاح رخآ كانه .VLAN تاكبش نيب هيجوتلا نيكمت مت اذإ طقف اذه لمعي نيوانع دادعإ لوح تامولعملا نم ديزم ىلع لوصحلل .ديفم نوكي دق IP يكيتاتسإ IP نيوانع دادع<mark>ا كلع ةتباثلا IP نيوانع دادعال تاسراممل لضفأ</mark> عجار ،ةتباثلا IP Business.

ىلإ لاقتنالا كنكميف ،يكيتاتسإ نكاس IP ناونع ةفاضإ ىلإ ةجاحب نكت مل اذإ لوصولا طاقن نيوكتل ةلاقملا هذه نم <mark>يلاتلا مسقلاً.</mark>

### 1 ةوطخلا

.د**ئاز ةنوقيأ** ىلع رقنا **.ةتباثلا AN > DHCP ةكبش** ىلإ لقتنا

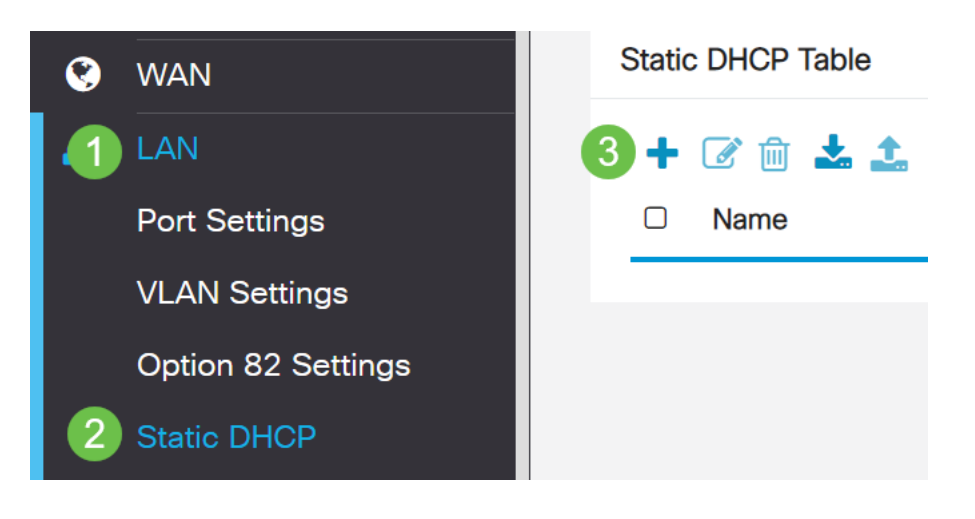

.ةعباط وه زاهجلا، الاثملاا اذه يف .زاهجلل ةمولعم DHCP **يكيتاتساٍ نكاسلا** تفضأ

| Static DHCP            |                   |                     |         | 2 Apply | Cancel |
|------------------------|-------------------|---------------------|---------|---------|--------|
| Show Connected Devices |                   |                     |         |         |        |
| Static DHCP Table      |                   |                     |         |         | ^      |
| + 🕜 🏛 🕹 🕹              |                   |                     |         |         |        |
| Name                   | MAC address       | Static IPv4 Address | Enabled |         |        |
| 1 Printer              | 00:11:22:33:44:55 | 192.168.2.10        | Enabled |         |        |

نآلا موقنس .كتزوجب يذلا RV260P ەجوملا نيوكت نم تيەتنا دقل ،انيناەت نم تاكرشلل ةيكلساللا كتزەجأ نيوكتب

### CBW140AC نيوكت

ەتوبع نم CBW140AC زارطاا جرخ

ادفنم ىلإ كيدل CBW140AC ىلع PoE ذفنم نم تنرثيإ لبك ليصوتب أدبا ديوزتلا ريفوت RV260P ىلع ىلوألا ةعبرألا ذفانملل نكمي RV260P ىلع اهنم يأ مادختسإ نكمي يلاتلابو ،تنرثيإ ةكبش ربع ةقاطلاب.

قئاقد 10 يلاوح لوصولا ةطقن قرغتستس .رشؤملا ءاوضأ ةلاح نم ققحت ةعرسب لدبتيو ،ةددعتم طامنأ يف رضخألا نوللاب LED رشؤم ضموي .ديهمتلل نوكي دق .يرخأ ةرم رضخألا يلإ لوحتي نأ لبق ينامرهكلاو رمحألاو رضخألا لالخ امدنع .ةدحو يلإ ةدحو نم ةغبصلاو LED رشؤم نول ةفاثك يف ةريغص تاعونت كانه .

الإ ةيساسألا لوصولا ةطقن ىلع PoE تنرثيا ليصوت ذفنم مادختسا نكمي ال ىرخأ ةزهجأ ةيأب هليصوت نكمي الو ،(LAN) ةيلحملا ةكبشلا ىلإ ةلصو ريفوتل ةكبشلل عسوم وأ ةيساسأ ةيناكمإب ةدوزم.

عنصملا تادادعإ ىلع اهطبض ةداعإ نم دكأت ،ةديدج لوصولا ةطقن نكت مل اذا Wi-Fi. تارايخ يف اهضرع متيل Cisco Business *دادعإل* SSID فرعمل ةيضارتفالا <u>ىل طبضلا ةداعاو ديەمتلا ةداعا ةيفيك</u> عجار ،رمألا اذه يف ةدعاسم ىلع لوصحلل RV260. <u>ارط تاهجوملا ىلع ةيضارتفالا عنصملا تادادعا تادادعا تادادعا</u>

بيولا مدختسم ةهجاو يلع 140AC ةيساسألا ةيكلساللا لوصولا ةطقن دادعا

بيو مدختسم ةهجاو وأ لاوجلا قيبطت مادختساب لوصولا ةطقن دادعإ كنكمي. تارايخلا نم ديزملا رفوي امم ،دادعإلل بيو مدختسم ةهجاو ةلاقملا هذه مدختست ءازجألل لاوجلا قيبطت مادختسإ يف بغرت تنك اذإ .اديقعت رثكأ هنكلو نيوكتلل . <u>قلومحملا قزهجألا قيبطت تاميلعت</u> ىلإ لوصولل رقنا ،ةيلاتلا

<u>تالكشملا فاشكتساً تاحيملت</u> مسق عجارف ،لاصتالا يف ةلكشم تهجاو اذا ةلاقملا هذه يف <mark>قيكلساللا امحالصا</mark>و. تا ا ىلع رقنا ،رتويبمكلا ىلع (تا ا مر ىلع رقنا ،رتويبمكل ا ىلع CiscoBusiness-Setup ليصوت ىلع رقنا .ةيكلساللا.

| G WAP                      | 571<br>red                                            |                                 |         |
|----------------------------|-------------------------------------------------------|---------------------------------|---------|
| (i.                        |                                                       |                                 |         |
| (i.                        |                                                       |                                 |         |
| Cisco<br>Secu              | Business-Setu<br>red                                  | p                               |         |
| <b>~</b> (                 | Connect autom                                         | atically                        |         |
|                            |                                                       | Cor                             | nnect   |
| (i.                        |                                                       |                                 |         |
| Network 8                  | Internet settir                                       | nas —                           |         |
| Network 8<br>Change settin | LINE INVALS<br>LINTERNET SETTIF<br>ngs, such as makin | 1 <u>gs</u><br>g a connection m | etered. |

عنصملا تادادعإ ىلع اهطبض ةداعإ نم دكأت ،ةديدج لوصولا ةطقن نكت مل اذا دادع الا تارايخ يف اهضرع متيل Cisco Business *دادعإل* SSID فرعمل ةيضارتفال

### 2 ةوطخلا

.**يلاتلا** قوف رقناو **Cisco123** رورملا ةرابع لخدأ

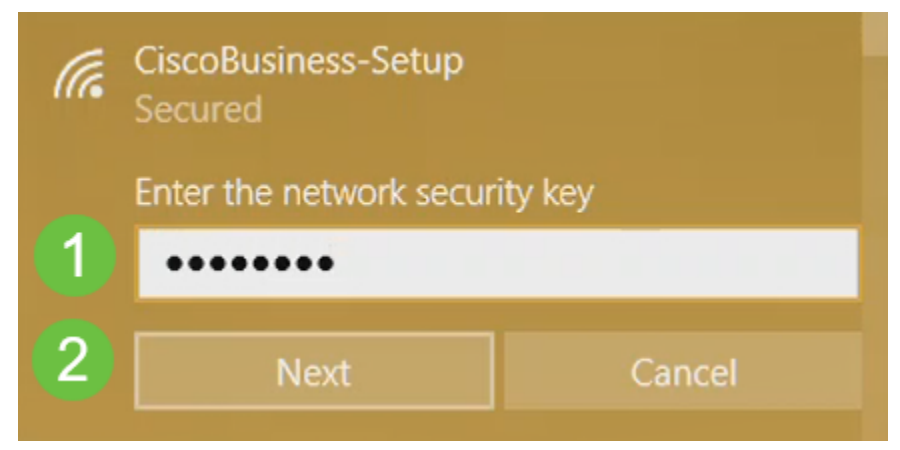

#### 3 ةوطخلا

لك يف طقف دحاو زاهج نيوكت كنكمي هنأ امب .ةيلاتلا ةشاشلا ىلع لصحتس **ال** قوف رقنا ،ةرم.

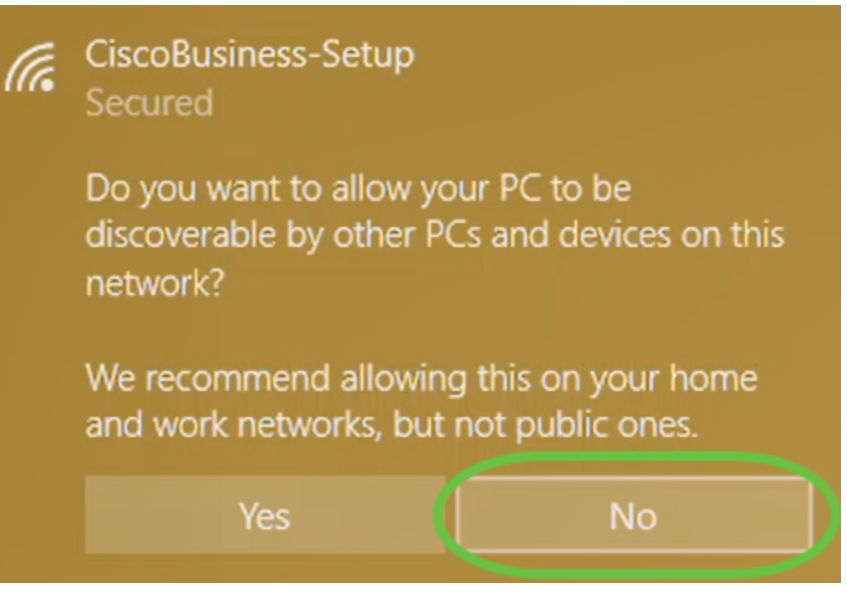

ناث زاهج لواح اذا .*CiscoBusiness دادعا* SSID ب طقف دحاو زاهج ليصوت نكمي نم ققحتلامتو SSID ب ليصوتلا كيلع رذعت اذا .كلذ نم نكمتي نلف ،لاصتالا ليغشت ةداعاب مق .ليصوتلاب ماق رخآ زاهج كانه نوكي دقف ،رورملا ةملك ةحص يرخأ ةرم لواح مث لوصولا ةطقن.

#### 4 ةوطخلا

لوصولا ةطقن دادعإ جلاعم ىلإ ايئاقلت ەيجوتلا ةداعإ بيولا ضرعتسم ىلع بجي لثم ،بيو ضرعتسم حتفاف ،كلذك رمألا نكي مل اذاو .لاصتالا درجمب CBW ل (AP) ار المت انتيوانعلا طيرش يف .Safari وأ Chrome وأ Firefox وأ http://ciscobusiness.cisco وأحض من طغضا مث http://ciscobusiness.cisco بيولا

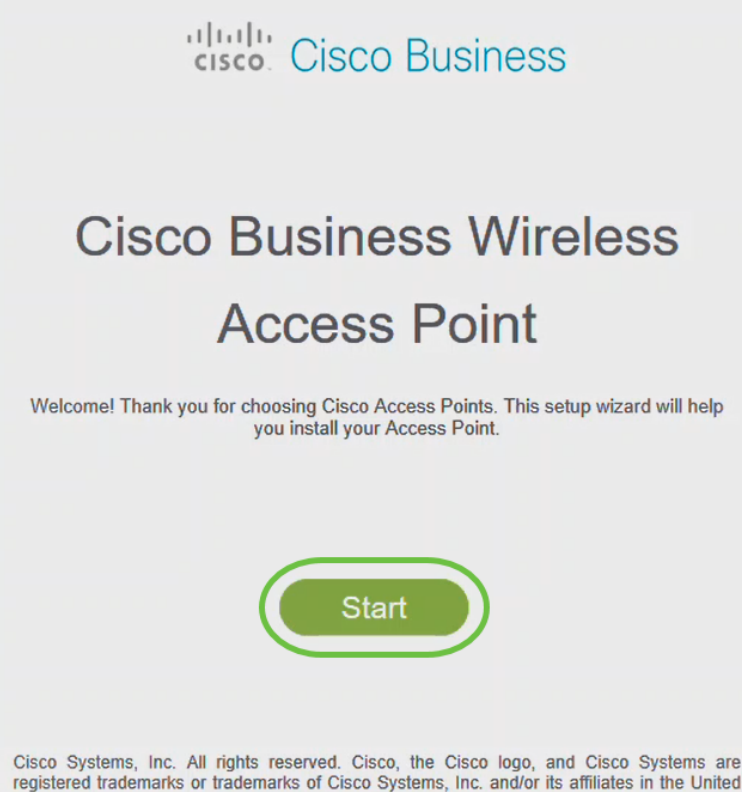

Cisco Systems, inc. All rights reserved. Cisco, the Cisco logo, and Cisco Systems are registered trademarks or trademarks of Cisco Systems, Inc. and/or its affiliates in the United States and certain other countries. All third party trademarks are the property of their respective owners. الأولي، سوف تستخدم https://ciscobusiness.cisco لتسجيل الدخول. إذا كان مستعرض الويب الخاص بك يقوم بالتشغيل التلقائي مع http://، فأنت بحاجة إلى الكتابة يدويا في https:// للحصول على حق الوصول.

#### 5 ةوطخلا

:يلي ام لاخدإب *لوؤسم باسح* ءاشنإ

- (ىصقأ دحك افرح 24) لوؤسملا مدختسم مسا •
- لوؤسماا رورم ةملك •
- لوؤسملا رورم ةملك ديكأت •

ت*ةملك يدبي* نأ ترتخأ عيطتسي تنأ دري ب تملكلا يدبي نأ ترتخأ عيطتسي تنأ. **عدب** ىلع رقنا.

| cisco                                        |          |         |  |  |  |  |  |
|----------------------------------------------|----------|---------|--|--|--|--|--|
| Cisco Business Wireless 140AC                | Access   | s Point |  |  |  |  |  |
|                                              |          |         |  |  |  |  |  |
| Welcome! Please start by creating an admin a | ccount.  |         |  |  |  |  |  |
| 🚔 admin                                      | 0        | 1       |  |  |  |  |  |
|                                              | 0        | 2       |  |  |  |  |  |
|                                              |          | 3       |  |  |  |  |  |
| Show Password                                |          |         |  |  |  |  |  |
| Credentials will be used to manage the Acces | ss Point |         |  |  |  |  |  |
| Start 5                                      |          |         |  |  |  |  |  |

ىكلذب تمق اذإ .لاجم ةملك وأ username لا يف وه نم عونت وأ ،*cisco* لمعتسي ال، ەاندأ حضوم وه امك أطخ ةلاسر ىلع لصحتسف.

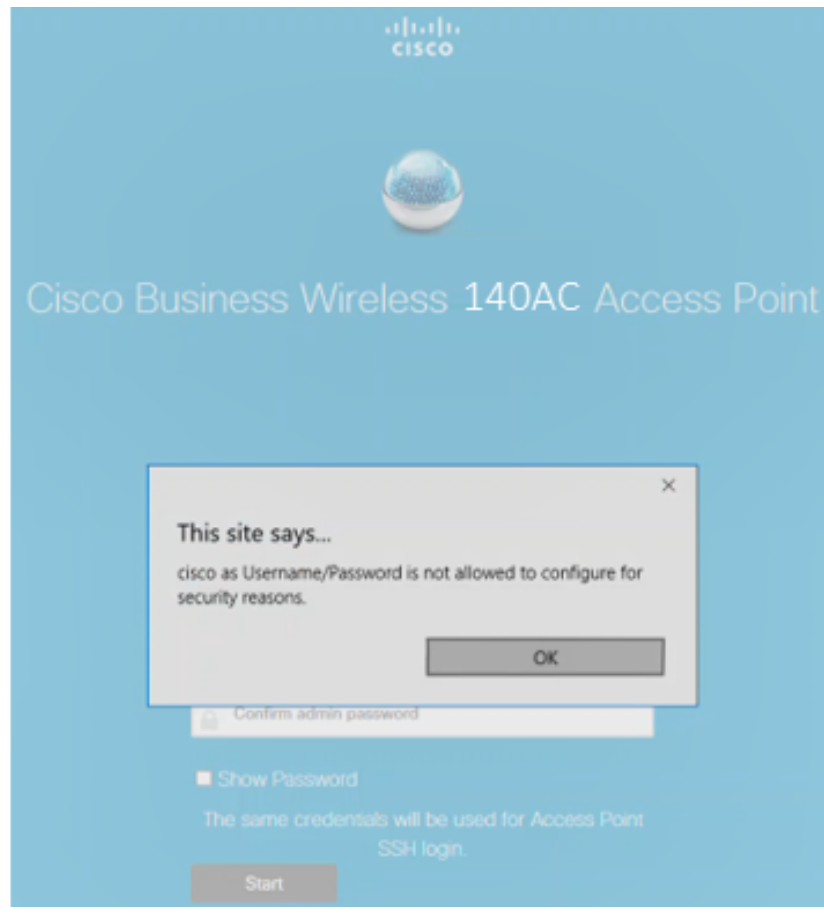

يلي ام لاخدإب *كب ةصاخلا ةيساسألا لوصولا ةطقن دادعإب مق*:

- يساسألا لوصولا ةطقن مسا •
- دلب •
- تقولاو خيراتلا •
- ةينمزلا ةقطنملا
- ةكبش •

| uluilu<br>cisco | Cisco | Business V             | Vireless Access Point        |            |
|-----------------|-------|------------------------|------------------------------|------------|
|                 | 1     | Set Up Your <b>P</b> i | rimar <del>y</del> AP        |            |
| $\sim$          |       |                        |                              |            |
|                 | Prin  | nary AP Name           | Test                         | ° 1        |
|                 |       | Country                | United States (US)           | ° 2        |
|                 |       | Date & Time            | 04/09/2021                   | 3          |
|                 |       | Timezone               | Central Time (US and Canada) | <b>e</b> 4 |
|                 |       | Mesh                   | <b>95</b>                    |            |

لكشب .ةكبش ةكبش ءاشنإل ططخت تنك اذإ طقف *ةكبشلا* نيكمت بجي الطعم نوكي ،يضارتفا.

### 7 ةوطخلا

مل نإ .ةرادإلا ضارغأل *كيدل* CBW140AC ل *تباثلا IP* نيكمت كنكمي (يرايتخإ) يلي ام لخدأ ،تباث IP نيوكتل .لدان DHCP ك نم ناونع نراقلا لصحي ،نكي:

- ةرادإلاب صاخلا IP ناونع •
- ةيعرفلا ةكبشلا عانق •
- ةيضارتفالا ةباوبلا •

(يلاتلا) Next قوف رقنا.

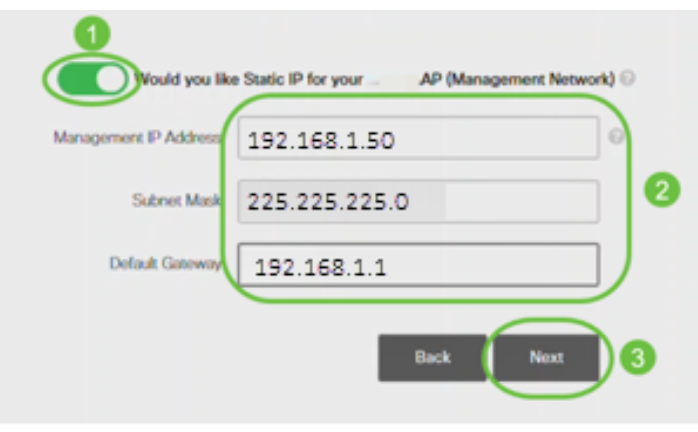

قأعم رايخلا اذه نوكي ،يضارتفا لكشب.

يلي ام لاخدإب *ةيكلساللا كتاكبش ئشنأ*:

- ةكبشلا مسا •
- نامألا رايتخإ •
- رورملا ةرابع •
- رورملا ةرابع ديكأت •
- (يرايتخال رايتخال المناخ ددح (يرايتخا).

(يلاتلا) Next قوف رقنا).

| 2 Create Your W    | fireless Network      |
|--------------------|-----------------------|
|                    |                       |
| Network Name       | CBWWlan               |
| Security           | WPA2 · <sup>9</sup> 2 |
| Passphrase         | •••••                 |
| Confirm Passphrase |                       |
|                    | Show Passphrase 5     |
|                    | Back Next 6           |

ربتعي Wi-Fi Protected Access (WPA) نيمأتل يلاحلا رايعملا وه (WPA2) 2 رادصإلا Wi-Fi.

### 9 ةوطخلا

**قيبطت** رقناو تادادعإلا ديكأتب مق.

### Please confirm the configurations and Apply

| 1 Primary AP Settings  |                              |
|------------------------|------------------------------|
| Username               | Admin                        |
| Primary AP Name        | Test                         |
| Country                | United States (US)           |
| Date & Time            | 04/09/2021 9:14:16           |
| Timezone               | Central Time (US and Canada) |
| Mesh                   | No                           |
| Management IP Address  | DHCP assigned IP Address     |
| 2 Wireless Network Set | ttings                       |
| Network Name           | Test123                      |
| Security               | WPA2 Personal                |
| Passphrase:            | ****                         |
|                        | Back Apply                   |

10 ەوطحل

دادعإ ةيلمعلا قبطي نأ ok تقطقط.

Primary AP will reboot after these configurations are applied. Click Ok to continue or click Cancel to return to the set up wizard.

دق .ماظنلا ديەمت ةداعإو تانيوكتلا ظفح ءانثأ ةيلاتلا ةشاشلا دەاشتس قئاقد 10 كَلذ قرغتَسي.

OK

Cancel

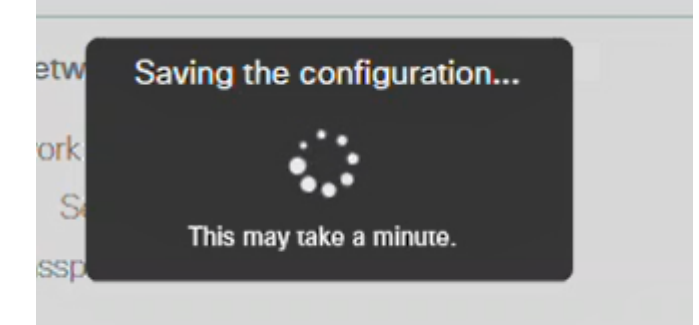

ةينول شوقن ربع لوصولا ةطقن يف LED رشؤم رمي ،ليغشتلا ةداعإ ءانثأ .ةيلاتلا ةوطخلا ىلإلقتنا ،رضخألا نوللاب ةشاشلا ءوض ءيضي امدنع .ةددعتم DHCP مداخ دوجو مدع ىلإ ريشي هنإف ،رمحألا ضيمولا طمن LED رشؤم زواجتي مل اذإ مداخ مادختساب هجوم وأ لوحمب لوصولا ةطقن ليصوت نم دكأت .كتكبش يف DHCP.

### 11 ةوطخلا

يتلا ةكبشلا رتخاو رتويبمكلا ىلع ةدوجوملا "ةيكلساللا تارايخلا" ىلإ لقتنا ل**يصوت** ىلع رقنا .اەنيوكتب تمق.

ديەمتلا ةداعإ دعب *Cisco نم لامعألا دادعإب صاخلا* SSID يفتخيس.

| Generation Secure | ed            |          |        |
|-------------------|---------------|----------|--------|
| Cc                | onnect automa | atically |        |
|                   |               | C        | onnect |
| 1000              |               |          |        |
|                   |               |          |        |
| 22                |               |          | - 1    |
|                   |               |          |        |
|                   |               |          |        |
|                   |               |          |        |
| ſ.                | ф             | (y)      |        |

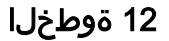

نم الدب .[//*CBW لوصولا ةطقنل IP ناونع]//https://زو*بيو ضرعتسم حتفا ىلع طغضلاو نيوانعلا طيرش يف *https://ciscobusiness.cisco* ةباتك كنكمي ،كلذ لاغدإلا حاتفم.

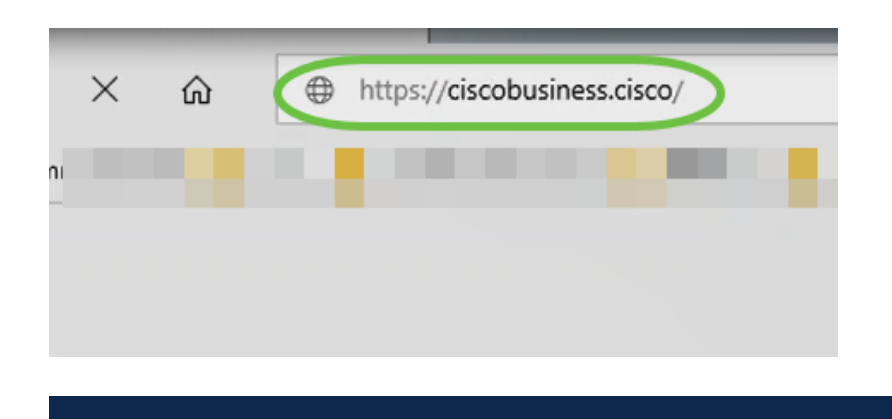

تأكد من كتابة https وليس http في هذه الخطوة.

### 13 ةوطخلا

لوخدلا ليجست ىلع رقنا.

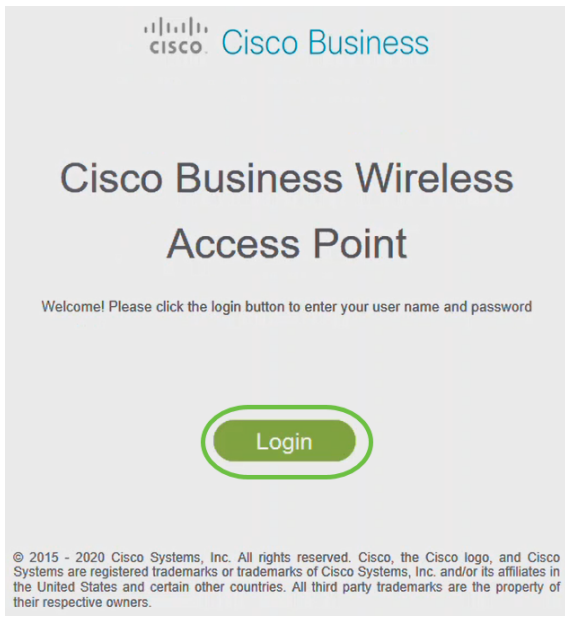

14 ةوطخلا

قوف رقناو .اەنيوكت مت يتلا دامتعالا تانايب مادختساب لوخدلا ليجستب مق OK.

## Cisco Business

| Windows Security                                                                                                    | × |
|----------------------------------------------------------------------------------------------------|---|
| Microsoft Edge                                                                                                    |   |
| The server ciscobusiness.cisco is asking for your user name<br>and password. The server reports that it is from Cisco<br>Controller. |   |
| admin                                                                                                    |   |
| •••••                                                                                                    |   |
| OK 2 Cancel                                                                                                    |   |
|                                                                                                    |   |
|                                                                                                    |   |

© 2015 - 2020 Cisco Systems, Inc. All rights reserved. Cisco, the Cisco logo, and Cisco Systems are registered trademarks or trademarks of Cisco Systems, Inc. and/or its affiliates in the United States and certain other countries. All third party trademarks are the property of their respective owners.

### 15 ةوطخلا

لوصولا ةطقنل بيو مدختسم ةهجاو ةحفص ىلإ لوصولا نم نكمتتس.

| æ   | Monitoring                                | cisco o                  | isco Business Wir        | eless 140AC Acco | ess Point                  | <b>A</b> ( | 9 🖺         | =     | $\geq$          | ٥          |
|-----|-------------------------------------------|--------------------------|--------------------------|------------------|----------------------------|------------|-------------|-------|-----------------|------------|
|     | Access Points<br>Clients                  | Network Sumr             | nary                     |                  |                            |            |             | 0     | ?               | Q          |
|     | Guest Clients<br>Mesh Extender            | Wireless Networks        | Wired Networks<br>RLAN 1 | Access Points    | Active Clients<br>2.40Hz 0 | AP4 2      | togues<br>3 | 2.404 | nterferers<br>Z | 0          |
|     | <ul> <li>Applications</li> </ul>          |                          | citeres 0                |                  | зани О                     | Clients    | 0           | SOH   |                 | 0          |
|     | ₹ <sup>2</sup> Rogues<br>Access Points    | 802.11a/niac Radios      | 802.11big/n Radios       | LAN              | Infanta<br>O               | ¢          |             |       |                 |            |
|     | Clients                                   |                          |                          |                  |                            |            |             |       |                 |            |
|     | S Wireless<br>Dashboard<br>AP Performance | ACCESS POINT<br>BY USAGE | NO DATA TO DIBPLAY       | E x              | CLIENTS<br>Client Identif  | α.         | V Device    | Туре  | • 🖬 15<br>      | ж.<br>941- |
| ٥   | Wireless Settings                         |                          |                          |                  |                            |            |             |       |                 |            |
| ÷., | Managament                                |                          |                          |                  |                            |            |             |       |                 |            |

### ايكلسال اهحالصإو تالكشملا فاشكتسأ تاحيملت

:ةيلاتلا تاحيملتلا عجارف ،تالكشم ةيأ كيدل تناك اذإ

- ەتأشنأ يذلا مسالا وە اذە .حيحصلا (SSID) ةمدخلا ةعومجم فرعم ديدحت نم دكأت ةيكلساللا ةكبشلل.
- عم ةيساسألا لوصولا قطقن ىلإ لوخدا لجس https://<ip address of the يساسأل
- ليجسَتَب مُوقت تنك ءاوس https:// is مَادَختَسَإ نَّم دكأت ،يَلوألا دادعإلاا ذيفَنت درجَّمبً بيولا ضرعتسم يف IP ناونع لاخدا لالخ نم وأ *CiscoBusiness.cisco* يلإ لوخدلا ام اذه http:// since ب ايئاقلت رتويبمكلا علم متي دق ،كتادادعا يلع ءانب .كب صاخلا لوخدلا ليجستب اهيف تمق يتلا يلوألاا ةرملا يف هتمدختسأ
- وأ بيول امدختسم ةمجاو علام لوصول ب مقل عتمل لكاشمل لح يف مدعاسمل . بيول ضرعتسم يف ،(AP) لوصول المطقن مادختس العان أ ضرعتسمل لكاشم تامول عم" < "تاميل عت" عل إلقتنا ،"حتف" ممثاقل القوف رقن (الالحل المالية عن Firefox) تيدحت" قوف رقن ا مث ،"امحال صاو عاطخال اف اشكتس أ

### ةەجاو مادختساب CBW142ACM ةكبش تاعسوم نيوكت بيولا مدختسم

تاعسوم ةفاضإ ىوس كيلع امف ،ةكبشلا ەذە دادعإل يسيئرلا قاطنلا يف تنأ اكب ةصاخلا ةكبشلا

### 1 ةوطخلا

اەديدحتب تمق يتلا نكامألا يف طئاحلا يف ةكبشلا يعسوم ليصوتب مق. ةكبش عسوم لكل MAC ناونع بتكا.

### 2 ةوطخلا

ةكبشلا تاعسوم ديەمت متي ىتح قئاقد 10 يلاوح رظتنا.

### 3 ةوطخلا

ىلع رقنا .بيولا ضرعتسم ىلع (APs) ةيساسألاا لوصولا طاقنل IP ناونع لخدأ ةيساسألا لوصولا ةطقن ىلإ لوصولل **لوخدلا ليجست**.

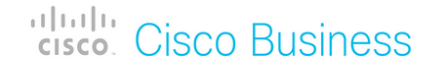

### Cisco Business Wireless Access Point

Welcome! Please click the login button to enter your user name and password

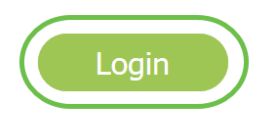

### 4 ةوطخلا

لوصولا ةطقن ىلإ لوصولل *رورملا ةملك*و *مدختسملا مسا* دامتعا تانايب لخدأ قوف رقناو .ةيساسألا

| Authentication          | n Required            | >                                                                        | <      |
|-------------------------|-----------------------|--------------------------------------------------------------------------|--------|
| ?                       | https://<br>Wireless" | is requesting your username and password. The site says: "Cisco Business |        |
| User Name:<br>Password: |                       |                                                                          | ]<br>] |
|                         | 1                     | 2 OK Cancel                                                              |        |

#### 5 ةوطخلا

ةقطقط .*ةكبشلا* نيكمت نم دكأت . **ةكبشلا < يكلساللا تادادعإ** ىلإ لقتنا ق**بطي**.

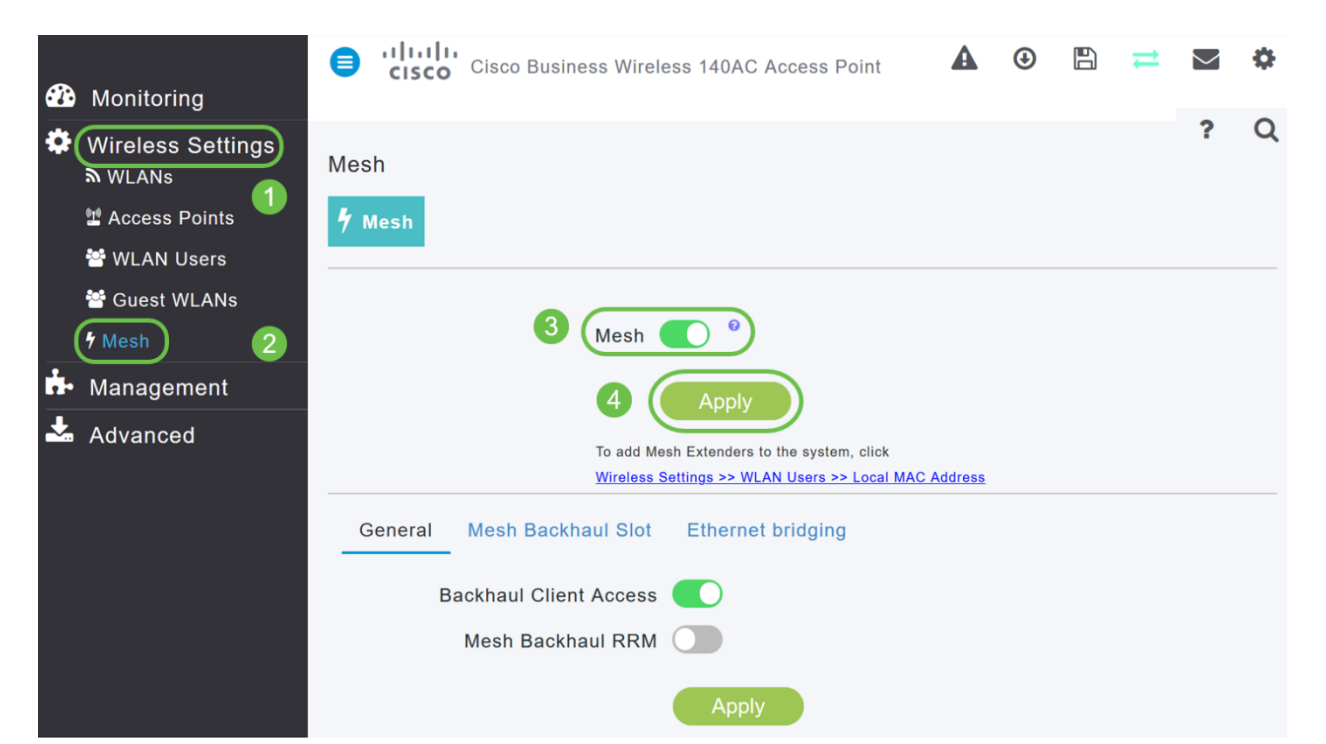

رەظي .ديەمت ةداعإ ءارجإ ىلإ WAP جاتحي دقف ،لعفلاب ةنكمم ةكبشلا نكت مل اذا ءانثاً .قىئاقد 10 يلاوح كلذ قرغتسيس .ديكأت .ليغشتلا ةداعاب مايقلل قثبنم بوانتتو ،ةددعتم شوقن يف رضخالا نوللاب ةشاشلا شمرتس ،ليغشتلا ةداعا نوكي دق .رضخالا نوللا ىلا دوعت نأ لبق ينامرەكلاو رمحالاو رضخالا نيب ةعرسب .قدحو ىلا ةدحو نم ةغبصلاو LED رشؤم نول ةفاثك يف ةريغص تاعونت كانه

### 7 ةوطخلا

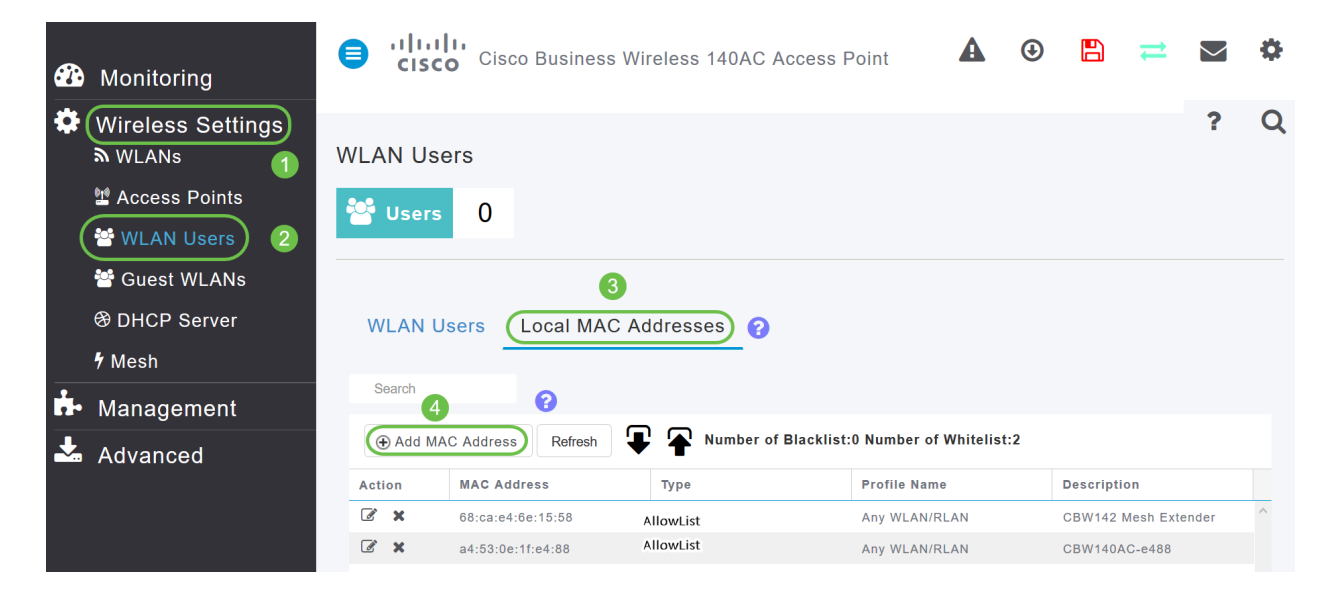

### 8 ةوطخلا

فلم مسا ددح .*عونلاب* حامسلا *ةمئاق* ددح .ةكبشلا عسوم فصوو MAC ناونع لخدأ ق**بطي** ةقطقط .ةلدسنملا ةمئاقلا نم *فيرعتلا*.

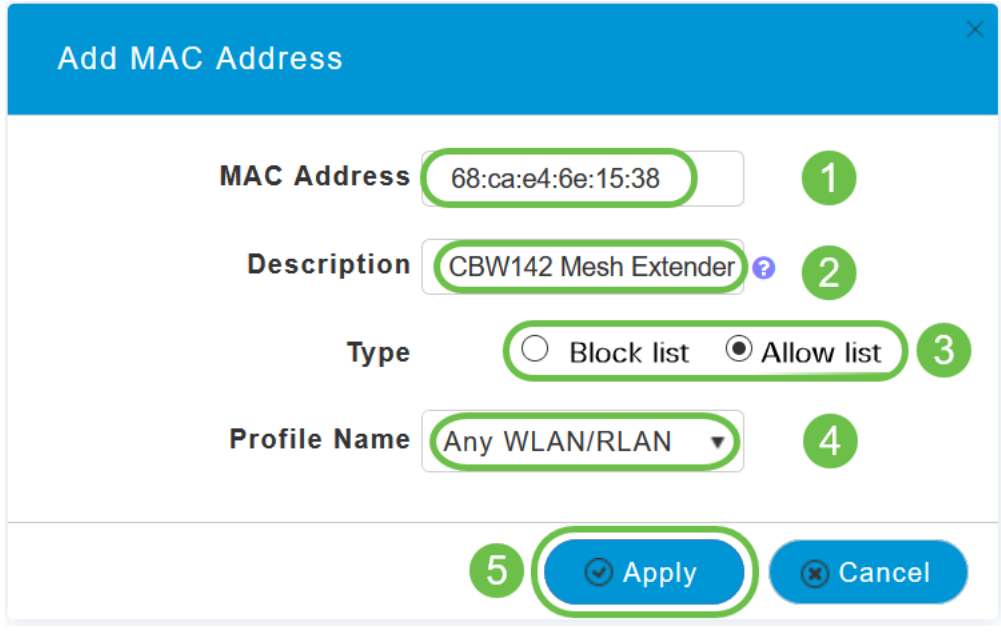

9 ةوطخلا

ظفح ةنوقيأ ىلع طغضلا قيرط نع كب ةصاخلا تانيوكتلا عيمج ظفح نم دكأت ةشاشلا نم رسيألا يولعلا ءزجلا يف.

## ? Q 🗛 🕑 🖪 💳 🕸

ةكبش عسوم لكل ررك.

### بيو مدختسم ةەجاو مادختساب اەثىدحتو جماربلا نم ققحتلا

نكلو ،جمانربلا ثيدحتل قرطلا نم ليلق ددع كانه !ةمەملا ةوطخلا ەذە ىطختت ال مادختسا دنع اەذيفنتل تاوطخلا لەسأ اەفصوب ەاندأ ةجردملا تاوطخلاب حصني بيولا مدختسم ةەجاو.

تاوطخلا ذفن ،ەثيدحتو ةيساسألا لوصولا ةطقنل يلاحلا جمانربلا رادصإ ضرعل ةيلاتلا.

### 1 ةوطخلا

رقنا مث ،بيولا ةەجاو نم ىنمىلا ايلعلا ةيوازلا يف **سورتلا ةنوقيا** ىلع رقنا **قيساسألا لوصولا ةطقن تامولعم**.

| Primary AP Information      |                              | × |
|-----------------------------|------------------------------|---|
| Primary AP Name             | Cisco Buisness Wireless      |   |
| Model                       | CBW-145AC                    |   |
| Serial Number               | ABC1415DEF1                  |   |
| Software Version            | 10.4.1.0                     |   |
| Up Time                     | 2 days, 17 hours, 45 minutes |   |
| Primary AP Time             | Sat Feb 27 10:05:15 2021     |   |
| Timezone                    | San jose                     |   |
| Country                     | Multiple Countries : US      |   |
| Management IP Address       | 10.10.10.7                   |   |
| Memory Usage                | 63%                          |   |
| Max Access Points Supported | 50                           |   |

### 2 ةوطخلا

درجمب ةذفانلا قالغإب مق .جماربلا نم رادصإ ثدحأب هليغشت يراجلا رادصإلا نراق جمانربلا ثيدحت ىلإ ةجاحب تنك اذإ ام كتفرعم.

| AP Information              |                              |
|-----------------------------|------------------------------|
|                             |                              |
| Primary AP Name             |                              |
| Model                       | CBW140AC-B                   |
| Serial Number               |                              |
| Software Version            | 10.0.251.24                  |
| Up Time                     | 5 days, 1 hour, 57 minutes   |
| Primary AP Time             | Sun Mar 29 16:50:26 2020     |
| Timezone                    | Central Time (US and Canada) |
| Country                     | US - United States           |
| Management IP Address       | 192.168.1.125                |
| Memory Usage                | 55%                          |
| Max Access Points Supported | 50                           |

<mark>ءاشنا</mark> مسق ىلإ لاقتنالا كنكميف ،جمانربلا نم رادصإ ثدحأ لغشت تنك اذا <u>الحبش WLAN</u>.

### 3 ةوطخلا

.ةمئاقلا نم **جماربلا ثيدحت < ةرادإ** رتخأ

ىلعألاا يف جردملا يلاحلا جمانربلا رادصإ مقرب *جماربلا ثيدحت* ةذفان ضرع متي.

| Management 1<br>• Access<br>* Admin Accounts | Software Update Version 10.0.251.24 | 3           |
|----------------------------------------------|-------------------------------------|-------------|
| • Time                                       | Touristics Marks                    |             |
| Advanced                                     | IP Address(IPv4)/Name *             | TFTP •      |
|                                              | IF Autress(IF V4)/Name              | 172.10.1.35 |

ةطقن ىلع ةيلاحلا تانيوكتلا فذح متي نلو CBW AP جمانرب ثيدحت كنكمي ةيساسألا لوصولا.

رتخأ ،*لقنلا عضو* ةلدسنملا ةمئاقلا نم Cisco.com.

| Transfer Mode                   | Cisco.com 🔹 |
|---------------------------------|-------------|
| Automatically Check For Updates | НТТР        |
|                                 | TFTP        |
| Last Software Check             | SFTP        |
| Latest Software Release         | Cisco.com   |

رتخأ ،جماربلا تاثيدحت نم ايئاقلت ققحتلل ةيساسألا لوصولا ةطقن نييعتل اذه تنكم .*تاثيدحتلا نم يئاقلتلا ققحتلا* ةلدسنملا ةمئاقلا يف **نيكمت** ايضارتفا.

| Transf                                                                                       | er Mode Cisco.com                                           | m                                                       | •                                                        |
|----------------------------------------------------------------------------------------------|-------------------------------------------------------------|---------------------------------------------------------|----------------------------------------------------------|
| Automatically Check For                                                                      | Jpdates Enabled                                             |                                                         | ·                                                        |
| بلا نم ققحتلا ءارجإ دنع<br>:ذئدنعف ،Cisco.com ىلع                                            | دحت ثدحأ ناك اذإو جمانرم                                    | وأ جماربلل ثي                                           | رفوتم ەب ىصوم                                            |
| <b>ت ەيبنت زمر</b> نوكيس •<br>رضخأ بيولا مدختسم<br>اربلا ثيدحت" ةحفص<br>دحتلا رز نيكمت متي • | ب دوجوملا <b>جماربلا                                   </b> | ولعلا نكرلا يف<br>مرلا قوف رقنل<br><i>ربلا ثيدحت</i> ةح | ةمجاو نم نميألا يو<br>ىلإ لوصولا ىلإ زر<br>ج <i>ما</i> . |
| Cisco Business Wirel                                                                         | ess 140AC Access Point                                      | ? Q .                                                   | Software update is<br>available for your                 |
| Software Update                                                                              |                                                             |                                                         | Wireless AP/APs on<br>cisco.com                          |
| ✓ Version 10.0.251.24                                                                        |                                                             |                                                         |                                                          |
|                                                                                              |                                                             |                                                         |                                                          |
| Transfer Mode                                                                                | Cisco.com                                                   | •                                                       |                                                          |
| Automatically Check For Updates                                                              | Enabled                                                     | •                                                       |                                                          |
| Last Software Check                                                                          | Fri Mar 27 10:44:29 2020                                    | Check Now                                               |                                                          |
| Latest Software Release                                                                      | 10.0.1.0                                                    | 0                                                       |                                                          |
| Recommended Software Release                                                                 | 10.0.1.0                                                    | •                                                       |                                                          |
| Save                                                                                         | Update Abo                                                  | ort                                                     |                                                          |

5 ةوطخلا

لك يف اهب تمق يتلا تارييغتلا وأ تالاخدالا ظفح ىلإ كلذ يدؤي .**ظفح** ةقطقط *ايئاقلت تاثيدحتلا نع ثحبل*او *لقنلا عضو* نم.

| Transfer Mode                   | Cisco.com 🔹              |           |
|---------------------------------|--------------------------|-----------|
| Automatically Check For Updates | Enabled •                |           |
| Last Software Check             | Tue Apr 21 13:07:11 2020 | Check Now |
| Latest Software Release         | 10.0.1.0                 | 0         |
| Recommended Software Release    | 10.0.1.0                 | 0         |
| Save                            | Update Abort             |           |

نم يودي وأ يلآ ققحت رخآل ينمزلا عباطلا *جماربلا نم ريخألا ققحتلا* لقح ضرعي **ةمالع زمر** قوف رقنلاب ةضورعملا تارادصإلا تاظحالم ضرع كنكمي .جمانربلا مراوجب دوجوملا **ماهفتسالا**.

| Transfer Mode                   | Cisco.com •              |           |
|---------------------------------|--------------------------|-----------|
| Automatically Check For Updates | Enabled 1                |           |
| Last Software Check             | Tue Apr 21 13:07:11 2020 | Check Now |
| Latest Software Release         | 10.0.1.0                 | 0         |
| Recommended Software Release    | 10.0.1.0                 | 0         |
| Save                            | Update Abort             |           |

### 6 ةوطخلا

*نآلا ققحتلا* قوف رقنلاب تقو يأ يف ايودي جمانربلا صحف ليغشت كنكمي.

| Transfer Mode                   | Cisco.com •              |           |
|---------------------------------|--------------------------|-----------|
| Automatically Check For Updates | Enabled •                |           |
| Last Software Check             | Tue Apr 21 13:07:11 2020 | Check Now |
| Latest Software Release         | 10.0.1.0                 | 0         |
| Recommended Software Release    | 10.0.1.0                 | 0         |
| Save                            | Update Abort             |           |

**ثيدحت** قوف رقنا ،جمانربلا ثيدحت ةعباتمل.

| Transfer Mode                   | Cisco.com •              |           |
|---------------------------------|--------------------------|-----------|
| Automatically Check For Updates | Enabled •                |           |
| Last Software Check             | Tue Apr 21 13:07:11 2020 | Check Now |
| Latest Software Release         | 10.0.1.0                 | 0         |
| Recommended Software Release    | 10.0.1.0                 | 0         |
| Save                            | Update Abort             |           |

ةيلاتان ثالثلا بيوبتلا تامالع لالخ جلاعملا كذخأي .*جماربلا ثيدحت جلاع*م رەظي لسلستلا يف:

- ىصوملا جمانربلا رادصإ ىلإ ثيدحتلا ديرت تنك اذإ ام ددح رادصإ بيوبتلا ةمالع جمانربلا نم رادصإ ثدحاً وأ هب.
- لوصولا طاقن نييعت ةداعإ هيف بجي يذلا تقولا ديدحت بيوبتلا ةمالع ثيدحت. لوصولا ةطقن نييعتل .قحال تقول اهتلودج وأ روفلا ىلع اهذيفنت رايتخإ كنكمي ددح ،ةروصلل قبسملا ليزنتلا لامتكا دعب ايئاقلت ديهمتلا ةداعإل ةيساسألا .يئاقلتلا ليغشتلا ةداعإ رايتخالا ةنإخ
- .تاديدحتلا ديكأت بيوبتلا ةمالع ديكأت.

### يأ يف بيوبت ةمالع يأ ىلإ عوجرلا كنكمي .جلاعملا يف ةدوجوملا تاميلعتلا عبتا *ديكأت* قوف رقنلا لبق تقو.

| Cisco.com Software Update Wizard                              | ×     |
|---------------------------------------------------------------|-------|
| Release Update Confirm                                        |       |
|                                                               |       |
| Select software version for updating Cisco Business Wireless: |       |
| Recommended Software Release 10.0.1.0                         |       |
| ○ Latest Software Release 10.0.1.0                            |       |
| Next Ca                                                       | ancel |

.**ديكأت** قوف رقنا

| Cisco.com Software Update Wizard                                       |
|------------------------------------------------------------------------|
| Release Update Confirm                                                 |
| You have selected:                                                     |
| Update Cisco Business Wireless APs to the recommended software release |
| AP will be reset after all Access Points are updated                   |
| Confirm Cancel                                                         |

### بيو مدختسم ةەجاو ىلع WLAN تاكبش ءاشنإ

(WLANs) ةيكلسال ةيلحم تاكبش ءاشنإب مسقلا اذه كل حمسي

1 ةوطخلا

مث .WLAN <mark>تاكبش < ةيكلسال تادادعإ</mark> ىلإ لاقتنالاب WLAN قكبش ءاشنإ نكمي قديدج WLAN/RLAN قكبش قفاضإ ددح.

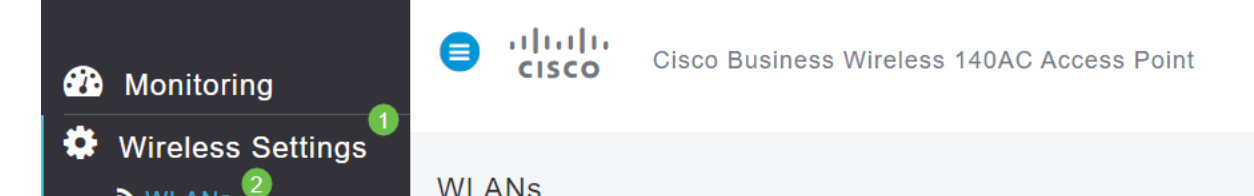

:ةيلاتلا تامولعملا لاخداب مق ،*ماع* بيوبتلا ةمالع تحت

- المقرر ددح WLAN فرعم (WLAN) المقرر ددح WLAN فرعم (WLAN) المقرر ددح WLAN فرعم
- **WLAN ةكېش** ديدحت عونلا •
- بجي .مسالا سفنب SSID علم ايئاقلت متيس ،مسا لاخدإ دنع فيرعتلا فلم مسا افرح 31 زواجتي الأو اديرف مسالا نوكي نأ.

درس متي نكلو ،لاثملا اذه يف ةيضارتفا ةميقك ةيلاتلا لوقحلا كرت مت فلتخم لكشب اهنيوكت يف بغرت تنك اذإ ام قلاح يف تاريسفتلا.

- SSID نأ بجي .تدرأ اذإ اذه رييغت كنكمي .SSID فرعمك اضيأ فيصوتلا مسا لمعي SSID افرح 31 زواجتي الأو اديرف مسالاا نوكي.
- enable ىتح (WLAN) ةيكلساللا ةيلحملا ةكبشلل انكمم رمألا اذه كرت بجي (WLAN) تىتح (WLAN) قيكلساللا ا
- نولمعي نيذلا ءالمعلا نكمتي ىتح **ەلك** اذه كرت يف بغرت ام ةداع ويدارلا ةسايس ةكبشلا ىلإ لوصولا نم زترهاجيج 5 و زترهاجيج 2.4 ددرتب.
- Broadcast SSID نەلە كرت يە بغرت ىتح SSID فاشتكا يە بغرت ام ةداع.
- يذلال ليغشتلا ماظن ضرعل رايخلا اذه نيكمت طقف ديرت يلحملا فيرعتلا فلم مدختسملا مسا ضرعل وأ ليمعلا يلع هليغشت متي.

.**قبطي** ةقطقط

| Add new WLA            | N/RLAN                |                                                     |                                                 | ×          |
|------------------------|-----------------------|-----------------------------------------------------|-------------------------------------------------|------------|
| General WLAN           | Security              | VLAN & Firewal                                      | I Traffic Shaping                               | Scheduling |
| WLAN ID 2<br>Type WLAN |                       | • 1<br>• 2                                          |                                                 |            |
| Profile Name *         | Engin<br>neering<br>w | eering<br>LANs with same SS<br>yer-2 security setti | 3<br>SID can be configured, ings are different. | unless     |
| Enable                 |                       |                                                     |                                                 |            |
| Radio Policy ALL       | -                     | •                                                   |                                                 |            |
| Broadcast SSID         |                       |                                                     |                                                 |            |
| Local Profiling        | 0                     |                                                     | 4                                               |            |
|                        |                       |                                                     | ⊘ Apply                                         | () Cancel  |

### 3 ةوطخلا

العن متيس *تامأ* بيوبتلا ةمالع يل كلقن متيس WLAN.

يضارتفاك ةيلاتانا تارايخلا كرت مت ،لاثملا اذه يف:

- متي .MAC ةيفصتو ريسألا ةكبشلا دعاسمو فويضلا ةكبش ليطعت مت يلات مسقلا يف فيض ةكبش دادع ليصافت حيضوت.
- WPA2 كرتشم حاتفم رورم ةرابع قيسنت عم Wi-Fi Protected Access 2 يصخش WPA2 يصخش Wi-Fi Protected Access 2 كرتشم حاتفم عم Wi-Fi Protected Access 2 رايخلا اذه لثمي كرتشم حاتفم عم Wi-Fi Protected Access 2 رايخل

WPA2 Personal ةقداصم مادختساب كتكبش نيمأتل مدختست ةقيرط يه WPA2 Personal تحتو ،ةيساسألا لوصولا ةطقن نم لك ىلع لصفنم لكشب PSK نيوكت متي مداخ ىلع WPA2 Personal دمتعي ال .ليمعلا ىلعو ،WLAN ةكبش نامأ ةسايس .كتكبش ىلع ةقداصم

• يضارتفاك ASCII كرت متي - رورملا اة المرابع قي سنت.

ويرانيسلا اذه يف ةيلاتلا لوقحلا لاخدا مت:

- رورملا قرابع قيۇر ىلع ارداق نوكتل رايتخالا قناخ قوف رقنا رورملا قرابع راەظإ اەلخدت يتلا.
- (رورملا ةملك) رورملا ةرابع مسال امسا لخدأ رورملا قرابع.
- ديكأتلل ىرخأ ةرم رورملا ةملك لخدأ رورملا ةرابع ديكأتب مق •

.ةديدجلا WLAN ةكبش طيشنتب ايئاقلت اذه موقيس .**قبطي** ةقطقط

| Guest Network             |                 |   |  |  |  |
|---------------------------|-----------------|---|--|--|--|
| Captive Network Assistant |                 |   |  |  |  |
| MAC Filtering             | 0               |   |  |  |  |
| Security Type W           | PA2 Personal    | • |  |  |  |
| Passphrase Format A       | SCII            | • |  |  |  |
| Passphrase * V            | /erySecure      | 3 |  |  |  |
| Confirm Passphrase * V    | /erySecure      | 2 |  |  |  |
| <b>1</b> 🗹 S              | Show Passphrase |   |  |  |  |
| Password Expiry           | 0               |   |  |  |  |
|                           |                 |   |  |  |  |

#### 4 ةوطخلا

يف **ظفح ةنوقيا**ً قوف رقنلا قيرط نع كب ةصاخلا تانيوكتلا ظفح نم دكأت بيولا مدختسم ةمجاو ةشاش نم ايلعلا ىنميلا ةحوللا.

### ? Q 🗛 ④ 🖪 ≓ 🖬 🌣

### 5 ةوطخلا

WL**AN تاكبش < يكلساللا تادادعإ** ددح ،اەتأشنأ يتلا WLAN قكبش ضرعل WLAN قكبش ضرع متيو ،2 ىلإ ةعوفرم ةطشنلا WLAN تاكبش ددع ىرتس

| IJ | .ةديدج      |  |
|----|-------------|--|
| .0 | · • • ي • • |  |

| 1  | Wireless Settings | 3 | WLANs<br>ふ Active | WLANS    | 2 👬 | a Active RLANs | 1 |             |             |                 |              |
|----|-------------------|---|-------------------|----------|-----|----------------|---|-------------|-------------|-----------------|--------------|
|    | 📽 Guest WLANs     |   |                   |          |     |                |   |             |             |                 |              |
|    | 7 Mesh            |   | Add new W         | LAN/RLAN |     |                |   |             |             |                 |              |
| ġ. | Management        |   | Action            | Active   |     | Туре           |   | Name        | SSID        | Security Policy | Radio Policy |
| ÷  | Advanced          |   | <b>x</b>          | Enabled  |     | WLAN           |   |             |             | Personal(WPA2)  | ALL          |
|    | Auvanceu          | 4 | <b>x</b>          | Enabled  |     | WLAN           |   | Engineering | Engineering | Personal(WPA2)  | ALL          |

اهﺉاشنٳ ديرت يتلا ىرخألا WLAN تاكبشل تاوطخلا هذه ررك.

### ةيرايتخالا ةيكلساللا ةئيەتلا تايلمع

ليغشتلل ةزهاج يهو اهنييعت مت يتلا ةيساسألا تانيوكتلا ةفاك نآلا كيدل. ةيلاتلا ماسقألا نم يأ ىلإ زفقلا يف ددرتت ال اذل ،تارايخلا ضعب كيدل:

- <u>(يرايتخ|) بيولام مدختسم ةهجاو مادختساب فيضلل WLAN ةكبش ءاشنا</u> •
- <u>(يرايتخ|) تاقيبطتلا فينصت</u>
- <u>(يرايتخ|) ليمعلا حمالم ديدحت</u>
- ايتكبش مادختساب أدبأو اذه فلأل دعتسم انأ •

(يرايتخإ) بيولا مدختسم ةهجاو مادختساب فيضلل WLAN ةكبش ءاشنإ

ةكبش حيتت WLAN آكبش ىلإ فيضلا لوصو فيضلا WLAN قكبش حيتت كب ةصاخلا ةيكلساللا.

### 1 ةوطخلا

حتفا .ةيساسألا لوصولا ةطقنل بيو مدختسم ةمجاو ىلإ لوخدلا ليجستب مق لبق اريذحت ىقلتت دق .<u>www.https://ciscobusiness.cisco</u> لخدأو بيو ضرعتسم لللخ نم ميلإ لوصولا اضيأ كنكمي .كب ةصاخلا دامتعالا تانايب لخدأ .ةعباتملا .قيساسألا لوصولا قطقنل IP ناونع لاخدا

### 2 ةوطخلا

تادادعا علي القات الله عنه (WLAN) قيكل سال قيل م قكبش ءاشنا نكمي قديدج من WLAN تاكبش حقيك سال.

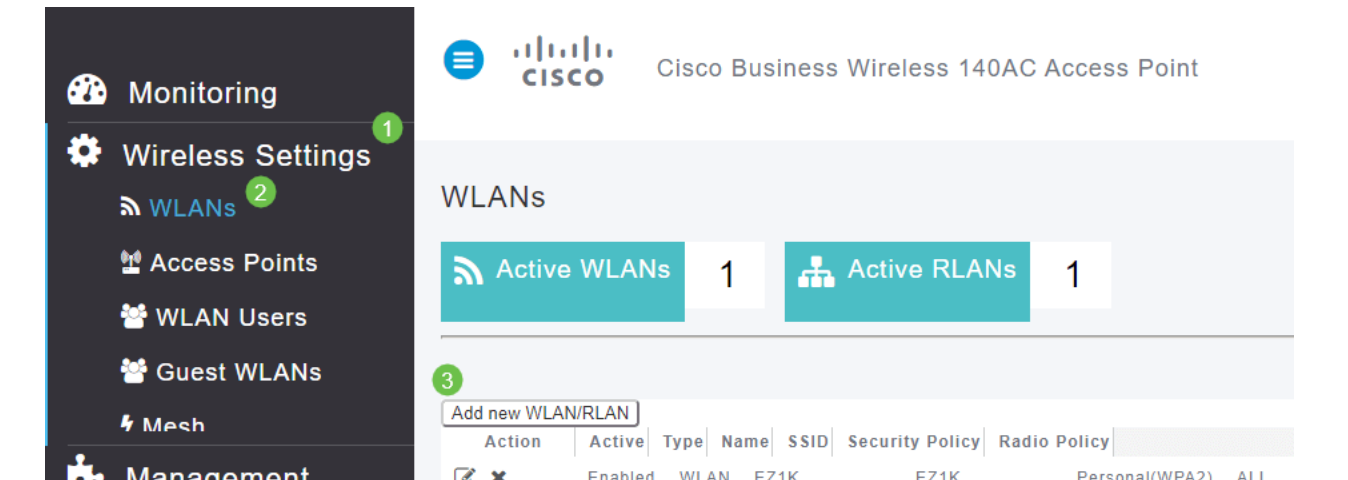

ةيلاتلا تامولعملا لاخداب مق ،*ماع* بيوبتلا ةمالع تحت:

*فرعم WLAN فرعم WLAN* مقر ديدحت - *WLAN فرعم WLAN فرعم WLAN* مقر ديدحت - *WLAN فرعم Slip* ديدحت - *عونلا BSID بجي*. *بجي*.مسالا سفنب ايئاقلت SSID علم متيس ،مسا لاخدا دنع - *فيرعتلا فلم مسا* باين أولي نأ.

درس متي نكلو ،لاثملا اذه يف ةيضارتفا ةميقك ةيلاتلا لوقحلا كرت مت فلتخم لكشب اهنيوكت يف بغرت تنك اذإ ام قلاح يف تاريسفتلا.

نأ بجي .تدرأ اذإ اذه رييغت كنكمي .SSID فرعمك اضيأ فيصوتلا مسا لمعي - *SSID* افرح 31 زواجتي الأو اديرف مسالا نوكي.

enable - ىتح (WLAN) ةيكلساللا قيلحملا قكبشلل انكمم رمألا اذه كرت بجي (WLAN) ميتح (WLAN) . لمعت

نولمعي نيذلا ءالمعلا نكمتي يتح **ملك** اذه كرت يف بغرت ام ةداع - *ويدارلا قسايس* ةكبشلا يل لوصولا نم زترهاجيج 5 و زترهاجيج 2.4 ددرتب.

Broadcast SSID - ىنكممك اذه كرت يف بغرت ىتح SSID فاشتكا يف بغرت ام ةداع. ماظن ضرعل رايخلاا اذه نيكمت طقف ديرت - *قيلحملا فيرعتلا تافلم ءاشنإ* مدختسملا مسا ضرعل وأ ليمعلا ىلع هليغشت متي يذلا ليغشتلا

.**قبطي** ةقطقط

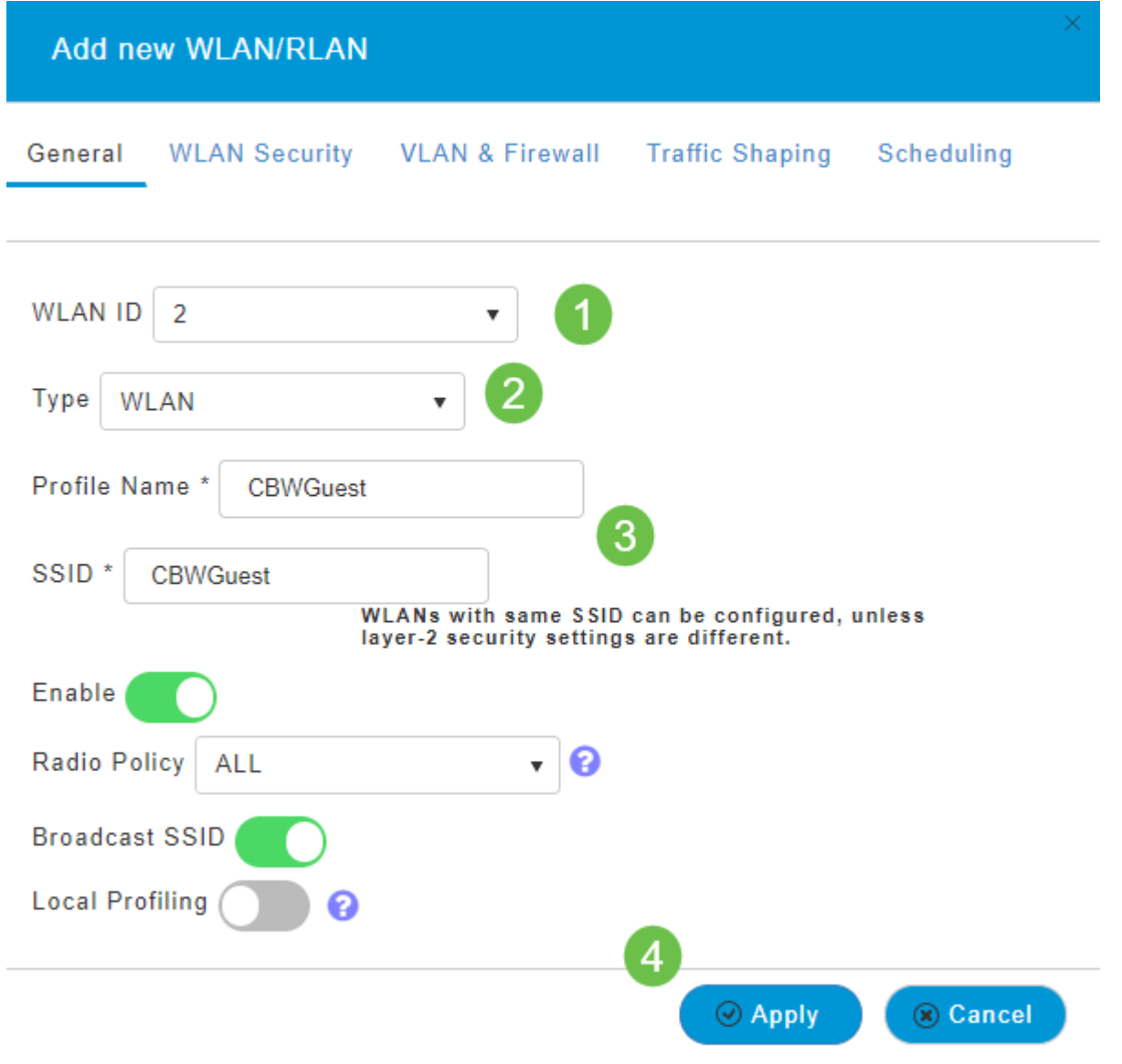

ديدحت مت ،لاثملا اذه يف *WLAN ةكبش ناما*ُ بيوبتلا ةمالع ىلإ كلقن متيس ةيلاتلا تارايخلا.

- نيكمت فيضلا ةكبش •
- نوكت نأ لمتحملا نمف ،IOS وأ Mac مدختست تنك اذإ لقنتملا ةكَبشلا دعاسم . لاسرا قيرط نع ريسأ لخدم دوجو فاشتكاب ةزيملا هذه موقت .اذه نيكمت ىلا ةجاحب عقوم ددجم ىلإ بلطلا اذه هيجوت متي .ةيكلسال ةكبشب لاصتالا ىلع بيو بلط رفوت ضارتفا متي ،ةباجتسا يقلت ةلاح يفو iPhone زرطل (URL) دحوملا دراوملا ،ةباجتسا يقلت مدع ةلاح يف .لعافتلا نم ديزملا مزلي الو تنرتنالا ىل لوصولا نأو ،ةديقملا ةباوبلا لبق نم ابوجحم تنرتنالا اىل لوصولا نوكي نأ ضرتفملا نم ضرعتسمل يئاقل تبالا ليغشتلا الموجم تنرتنال ال ال الوصول انوكي نا ضرعتسمل يئاقل البق نم ابوجحم تنرتنالا ال ال لوصول انوكي نأ ضرتفملا نم عطقني دق .مكحتلل ةعضاخ ةذفان يف ةباوبلا اىل لوخدلا ليجست بلطل فئازلا تامدخ كرحمل ةريسا قرار عن اي هي ميالا اذه ييا مي الوخال الي مالا يوس
- فيضلا ةكبش رايخ نيكمت دنع الإ ايئرم لقحلا اذه نوكي ال ةديقملا ةباوبلا ددح .ةقداصملا ضارغأل همادختسإ نكمي يذلا بيو لخدم عون ديدحتل اذه مدختسي ةباوب ىلإ ةدنتسملا ةيضارتفالا ةقداصملا مادختسال ةيلخادلا ةيادبلا ةحفص لخدملا ةقداصم كيدل ناك اذإ ةيجراخلا ةيادبلا ةحفص رتخأ .Cisco نم بيولا يف مداخلاب صاخلا URL ناونع اضيأ ددح .كتكبش جراخ بيو مداخ مادختساب ،ةديقملا يق مداخلوب .

| Add new WLAN/RLAN                       |                 |                 |            |  |  |  |  |  |  |
|-----------------------------------------|-----------------|-----------------|------------|--|--|--|--|--|--|
| General WLAN Security                   | VLAN & Firewall | Traffic Shaping | Scheduling |  |  |  |  |  |  |
| Guest Network                           | 1               |                 |            |  |  |  |  |  |  |
| Captive Network Assistant               | 2               |                 |            |  |  |  |  |  |  |
| MAC Filtering                           |                 |                 |            |  |  |  |  |  |  |
| Captive Portal Internal Splash Page 🔻 3 |                 |                 |            |  |  |  |  |  |  |
| Access Type Social Login 🔹              |                 |                 |            |  |  |  |  |  |  |
| ACL Name(IPv4) None                     | •               | 0               |            |  |  |  |  |  |  |
| ACL Name(IPv6) None                     | •               | 0               |            |  |  |  |  |  |  |

ليجست ىلإ لوصولا عون عم فيضلل WLAN ةكبش ءاشنإ متيس ،لاثملا اذه يف WLAN ةكبشب مدختسملا لاصتا درجمب .ەنيكمت مت يذلا يعامتجالا لوخدلا نم ةيضارتفالا لوخدلا ليجست ةحفص ىلإ هەيجوت ةداعإ متتس ،ەذە فيضلا Cisco ب قصاخلا لوخدلا ليجست رارزأ ىلع روثعلا نكمي ثيح Cisco لاوب سيف وأ لغوغ ىلع هباسح مادختساب لوخدلا ليجست مدختسملا عيطتسي كوب سيف وأ لغوغ ىلع هباسح مادختساب لوخدلا ليجست مدخ على لوصحلا لجأ نم

### 5 ةوطخلا

اذه يف .ةلدسنملا ةمئاقلا نم *لوصو عون* ددح ،هذه بيوبتلا ةمالع سفن يف فويضلل حمسي يذلا رايخلا وه اذه .*يعامتجالا لوخدلا ليجست* ديدحت مت ،لاثملا ةكبشلا ىلإ لوصولاو ةقداصملل Facebook وأ Google دامتعا تانايب مادختساب.

يلي ام *لوصولا عونل* ىرخألا تارايخلا نمضتتو:

فويضلا ةقداصمل رايخلا اذه رتخأ .يضارتفالا رايخلا - *يلحملا مدختسملا باسح* نيمدختسملل اهنييعت كنكمي يتلا رورملا ةملكو مدختسملا مسا مادختساب لاثم اذه .**WLAN يمدختسم < ةيكلسال تادادعا** تحت ،هذه WLAN ةكبشل فويضلا .قيضارتفالا قيلخادلا قيادبلا ةحفص يلع

| cisco                                    | Login |  |
|------------------------------------------|-------|--|
| an an an an an an an an an an an an an a |       |  |

#### Welcome to the Cisco Business Wireless

| isco is pleased to provide the Wireless LAN infrastructure for your |  |
|---------------------------------------------------------------------|--|
| etwork. Please login and put your unified wireless solution to work |  |
|                                                                     |  |

| User Name |        |  |
|-----------|--------|--|
| Password  |        |  |
|           | Submit |  |

#### WLAN **تاكبش < يكلساللا تادادعإ** ىلإ لاقتنالا قيرط نع اذه صيصخت كنكمي WLAN تاكبش < يكلساللا تادادع *قحفصلا قلاسر* و *يسيئرلا ةحفصلا ناونع* لاخدإ كنكمي انه نم. قرياعم رقنا .قربطي ةقطقط.

دنع WLAN ةكبش ىلإ لوصولا ةيناكمإ فويضلل حيتت - *بيولا ربع ةقفاوم* ىلإ لوصولا فويضلا نيمدختسملل نكمي .ةضورعملا طورشلاو دونبلا لوبق رورم ةملكو مدختسم مسا لاخدا نود WLAN قكبش

ديربلا ناونع لاخدا يلا فويضلا نومدختسملا جاتحيس - *ينورتكلالا ديربلا ناونع* ةكبشلا يل لوصولل ينورتكلالا.

.يجراخ ةقداصم مداخ عم اذه مدختساً - RADIUS

(PSK) اقبسم كرتشم حاتفم عم Wi-Fi Protected Access 2 - *يصخش WPA2* 

.**قبطي** ةقطقط

| Add new \     | VLAN/RLAN                                               | ×                |
|---------------|---------------------------------------------------------|------------------|
| General W     | LAN Security VLAN & Firewall Traffic Shaping Scheduling |                  |
| Guest Netwo   | k 🚺                                                     |                  |
| Captive Netw  | ork Assistant                                           |                  |
| MAC Filtering |                                                         |                  |
| Captive Porta | I Internal Splash Page 🔹                                |                  |
| Access Type   | Social Login 🔹                                          |                  |
| ACL Name(IP   | Local User Account Veb Consent ?                        |                  |
| ACL Name(IP   | Email Address 1<br>RADIUS 3                             |                  |
|               | WPA2 Personal                                           |                  |
|               |                                                         | 0                |
|               |                                                         | Apply     Cancel |

### 6 ةوطخلا

يف **ظفح ةنوقيأ** قوف رقنلا قيرط نع كب ةصاخلا تانيوكتلا ظفح نم دكأت بيولا مدختسم ةمجاو ةشاش نم ايلعلا ىنميلا ةحوللا.

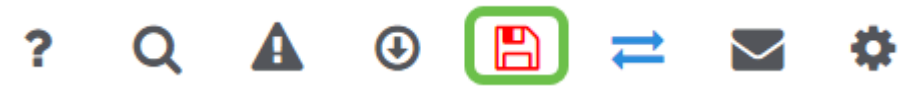

كب ةصاخلا CBW ةكبش ىلع ةرفوتم فيض ةكبش ءاشنإب نآلا تمق دقل. ةحارلا هذه كفويض ردقيس.

(يرايتخإ) بيو مدختسم ةهجاو مادختساب تاقيبطتلا فيرعت تافلم ءاشنإ

نانتسا نم نكمت يتلا تامسلا نم ةيعرف ةعومجم نع قرابع طيمنتلا نإ امتايولوأ ديدحتو رورملا قكرح عاونأ ققباطم كل حيتي وهو .قيميظنتلا قسايسلا زيمتي .اهطاقسإ وأ رورملا قكرح فينصت ةيفيك لوح تارارق دعاوقلا ذختت امك لوخدلا أدبي .تاقيبطتلاو ليمعلا يتزيمب يكلساللا cisco Business Mesh ماظن عون اهنيب نم ،تامولعملا لدابت تايلمع نم ديدعلاب مدختسمك قكبشلا ىل ططخم اريثك هبشي ،راسملا هيجوتل رورملا قكرح قفدت جهنلا عطاقي .رورملا قكرح مئاوقو فويضلا لوصو - قسايسلا تازيم نم يرخأ عاونا نمضتور .قادتل

طيرش ىرت مل اذإ ةشاشلا نم رسيألا بناجلا ىلع ةدوجوملا ةمئاقلا ىلإ لقتنا رسيألا ةمئاقلا.

2 ةوطخلا

زاهجلا ىلا لوخدلا ليجست دنع يضارتفا لكشب ةبقارملا ةمئاق ليمحت متي. **يكلساللا تادادع!** ىلع رقنلا ىلإ جاتحتس.

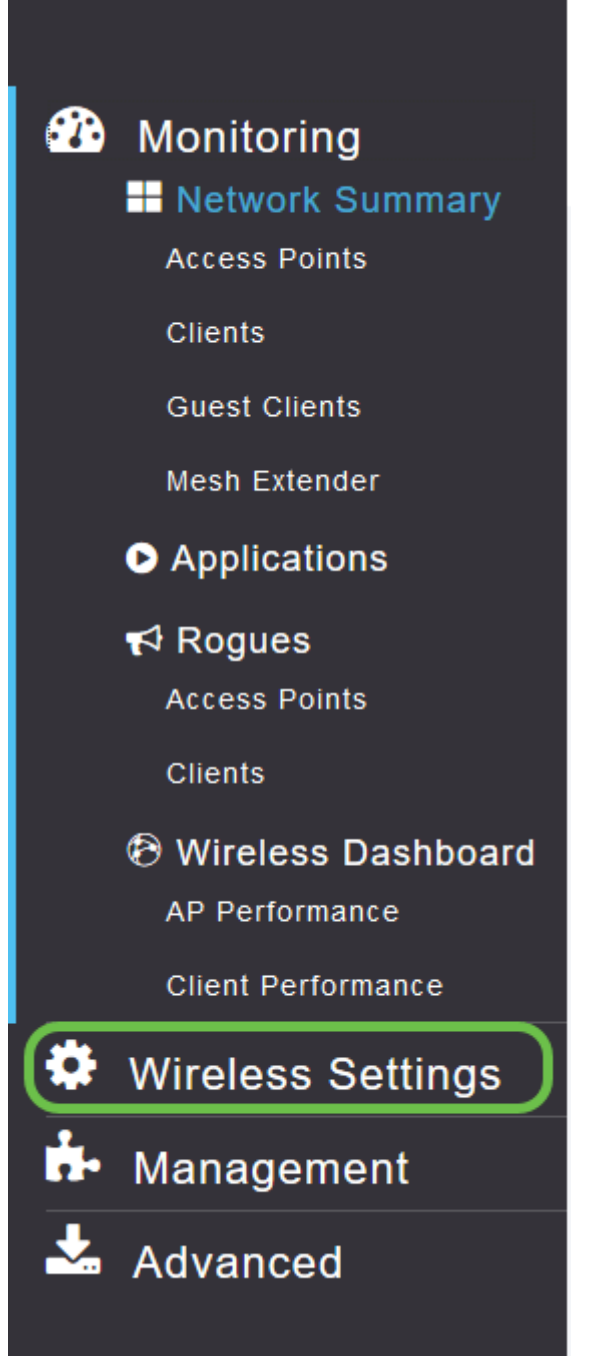

يكلساللا تادادعإ طبار ىلع رقنلا دنع هارتس امل ةلثامم هاندأ ةروصلا.

| <b>æ</b> | Monitoring                      | e uli<br>ci | SCO Cisco Business Wirele | ss 140AC Access Point |      |      | ?           | Q    | A | ٩     |        | ₽ | $\geq$ | ٥                                     |
|----------|---------------------------------|-------------|---------------------------|-----------------------|------|------|-------------|------|---|-------|--------|---|--------|---------------------------------------|
| ¢        | Wireless Settings               | WLANs       |                           |                       |      |      |             |      |   |       |        |   |        |                                       |
|          | 법 Access Points<br>答 WLAN Users | a Activ     | Active WLANS 1            |                       |      |      |             |      |   |       |        |   |        |                                       |
|          | Guest WLANs                     |             |                           |                       |      |      |             |      |   |       |        |   |        |                                       |
|          | 7 Mesh                          | Add new     | WLAN/RLAN                 |                       |      |      |             |      |   |       |        |   |        |                                       |
| ġ.       | Management                      | Action      | Active                    | Туре                  | Name | SSID | Security Po | icy  |   | Radio | Policy |   |        |                                       |
| *        | Advanced                        | 3 ×         | Enabled                   | WLAN                  | ΕΖΊΚ | ΕΖΊΚ | Personal(Wi | PA2) |   | ALL   |        |   |        | • • • • • • • • • • • • • • • • • • • |
|          |                                 |             |                           |                       |      |      |             |      |   |       |        |   |        |                                       |

ديرت يتلا ةيكلساللا ةيلحملا ةكبشلا راسي ىلع دوجوملا **ريرحت** زمر ىلع رقنا قيبطتلا ليغشت.

Cisco Business Wireless 140AC Access Point

| WLANs     |           |   |      |   |
|-----------|-----------|---|------|---|
| Activ     | e WLANs   | 1 |      |   |
|           |           |   | <br> |   |
| Add new W | /LAN/RLAN |   |      |   |
| Action    | Active    |   | Туре | N |
| × 🔊       | Enabled   |   | WLAN | E |

رەظت دق ،ارخۇم (WLAN) ةيكلسالللا ةيلحملا ةكبشلا ةفاضإب تمق نأ ذنم ةەباشم *كب ةصاخلا (WLAN) ةيكلساللا ةيلحملا ةكبشلا ريرحت* ةحفص ةيلاتلا ةحفصلل:

| Cisco Business Wireless  | s 140AC Access Point   |                                                    |                                        |            | ?            |
|--------------------------|------------------------|----------------------------------------------------|----------------------------------------|------------|--------------|
| WLANs                    |                        |                                                    |                                        |            |              |
| Active WLANs             | Edit WLAN              |                                                    |                                        |            |              |
|                          | General WLAN Security  | VLAN & Firewall                                    | Traffic Shaping                        | Scheduling |              |
| Add new WLAN/RLAN Active | WLAN ID                | 1                                                  | v                                      |            | Security Pol |
| Enabled                  | Туре                   | WLAN                                               | v                                      |            | Personal(WF  |
|                          | Profile Name *         | MAP                                                |                                        |            |              |
|                          | WL/<br>laye            | MAP<br>ANs with same SSID<br>er-2 security setting | can be configured<br>gs are different. | , unless   |              |
|                          | Enable<br>Radio Policy |                                                    | • 0                                    |            |              |
|                          | Broadcast SSID         |                                                    |                                        |            |              |
|                          | Local Profiling        | •                                                  |                                        |            |              |
|                          |                        |                                                    | ⊘ Apply                                | Cancel     |              |
|                          |                        |                                                    |                                        |            |              |
|                          |                        |                                                    |                                        |            |              |

ەقوف رقنلاب **تانايبلا ةكرح مىظنت** بيوبتلا ةمالع ىلإلقتنا.

| Cisco Business Wireless   | 140AC Access Point                                                                                                    |                                                       | ?             |
|---------------------------|----------------------------------------------------------------------------------------------------|-------------------------------------------------------|---------------|
| WLANs<br>ふ Active WLANs 1 | Edit WLAN                                                                                                    |                                                       |               |
| Add new WLAN/RLAN         | General WLAN Security VLAN & Firewal                                                                                                    | II Traffic Shaping Scheduling                         |               |
| Action Active             | WLAN ID 1                                                                                                    | v.                                                    | Security Poli |
| Enabled                   | Type WLAN<br>Profile Name * MAP<br>SSID * MAP<br>WLANs with same S<br>layer-2 security set<br>Enable<br>Radio Policy ALL<br>Broadcast SSID<br>Local Profiling<br>? | SID can be configured, unless<br>tings are different. | Personal(WP   |
|                           |                                                                                                    | <ul> <li>Apply</li> <li>Cancel</li> </ul>             |               |
|                           |                                                                                                    |                                                       |               |

:يلاتلا وحنلا ىلع ةشاشلا رەظت دق

| eral WLAN Security VLAN & Firewall    | Traffic Shaping | Sch      | edulin | 9       |          |         |        |    |    |                |            |
|---------------------------------------|-----------------|----------|--------|---------|----------|---------|--------|----|----|----------------|------------|
| Q                                     | S Silver (Best  | Effort)  |        | • 8     |          |         |        |    |    |                |            |
|                                       | Switch to exp   | ert view | to cor | ifigure | e rate I | limit i | n Kbps | 8. |    |                |            |
| Per-client downstream bandwidth limit | No 1 2          | 3        | 4      | 5       | 6        | 7       | 8      | 9  | 10 | Maximum<br>500 |            |
| Per-BSSID downstream bandwidth limit  | No 1 2<br>limit | з        | 4      | 5       | 6        | 7       | 8      | 9  | 10 | Maximum<br>500 |            |
| Per-WLAN downstream bandwidth limit   | No 1 2<br>limit | з        | 4      | 5       | 6        | 7       | 8      | 9  | 10 | Maximum<br>500 |            |
| Per-client upstream bandwidth limit   | No 1 2<br>limit | 3        | 4      | 5       | 6        | 7       | 8      | 9  | 10 | Maximum<br>500 |            |
| Per-BSSID upstream bandwidth limit    | No 1 2<br>limit | 3        | 4      | 5       | 6        | 7       | 8      | 9  | 10 | Maximum<br>500 |            |
| Per-WLAN upstream bandwidth limit     | No 1 2<br>limit | з        | 4      | 5       | 6        | 7       | 8      | 9  | 10 | Maximum<br>500 |            |
| Fastla                                | e Disabled      |          |        | •       |          |         |        |    |    |                |            |
|                                       | Enabling Fastl  | ane will | update | e QoS   | value    | to pla  | tinum. |    |    |                |            |
| Application Visibility Contr          | Disabled        |          |        | •       |          |         |        |    |    |                |            |
| AVC Profi                             | e MAP           |          |        |         |          |         |        |    |    |                |            |
| Add Rule                              |                 |          |        |         |          |         |        |    |    |                |            |
| tion S.L.No. Application              |                 | Actio    | n      |         |          |         |        |    |    | Average Rate   | Burst Rate |

تزجعأ اذه .*قيبطتلا ةيؤر يف مكحتلا* ةزيم دجتس ،ةحفصلا لفسأ وحن .**نيكمت** ددحو ةلدسنملا ةمئاقلا قوف رقنا .ايضارتفا

| Per-WLAN upstream bandwidth limit             | No 1 2<br>limit                 | 34           | 5            | 6        | 7        | 8    | 9 | 10 | Maximum<br>500 |
|-----------------------------------------------|---------------------------------|--------------|--------------|----------|----------|------|---|----|----------------|
| Fastlane                                      | Disabled                        | ne will upda | ▼<br>Ite QoS | value to | o platir | num. |   |    |                |
| Application Visibility Control<br>AVC Profile | Disabled<br>Disabled<br>Enabled |              | <b>P</b>     | 1        |          |      |   |    |                |
| Add Rule                                      |                                 |              |              |          |          |      |   |    |                |
| Action S.L No. Application                    |                                 | Action       |              |          |          |      |   |    | Average Rate   |

### 6 ةوطخلا

.**قيٻطت** رزلا قوف رقنا

|        | Appl    | ication Visibility Control | Enabled | T      |              |                  |   |
|--------|---------|----------------------------|---------|--------|--------------|------------------|---|
| Add Ru | ule     | AVC Profile                | MAP     |        |              |                  |   |
| Action | S.L No. | Application                |         | Action | Average Rate | Burst Rate       | ~ |
|        |         |                            |         |        |              |                  |   |
|        |         |                            |         |        | (            | 🛛 Apply 🛞 Cancel |   |

ةزيملا لمعت نلف الإو ،دادعإلا اذه نيكمت بجي.

### 7 ةوطخلا

ةمئاق قوف رقنا مث .WLAN ةيعرفلا ةمئاقلا قالغإل رمألا ءاغلإ رزلا قوف رقنا رصنع قوف رقنا ،كلذ نم نكمتت نأ درجمب .رسيألا ةمئاقلا طيرش يف **ةبقارملا** ت**اقيبطتلا** ةمئاق.

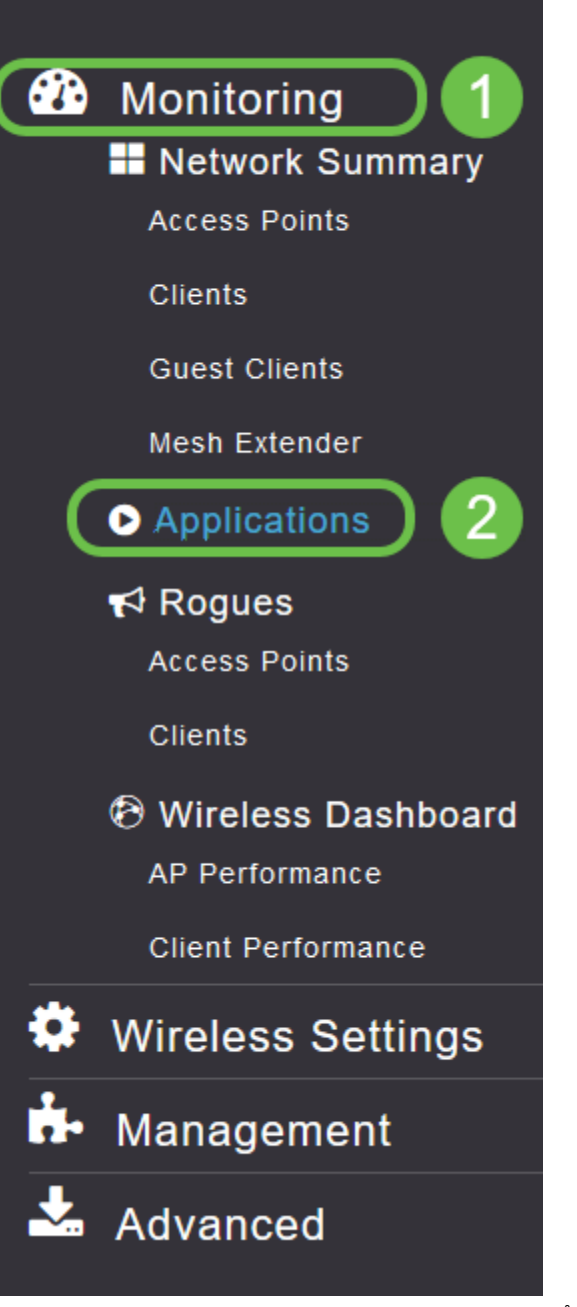

حضوم وه امك ةغراف كتحفص نوكتس ،ردصم يأ ىلإ رورم ةكرح كيدل نكي مل اذا هاندأ.

| Cisco Business Wireless       | 140AC Access Point |              | ? (  | ຊ 🔺     | ٩ | ⇒        | $\geq$     | ¢        |
|-------------------------------|--------------------|--------------|------|---------|---|----------|------------|----------|
| Applications ®                |                    |              |      |         |   |          |            |          |
| Applications                  | ⑦ Groups           | 👽 Data Usage | Thro | oughput |   |          |            |          |
| H C O F H 10 V items per page |                    |              |      |         |   | No items | s to displ | û<br>Iay |

### ةيلاتلا تامولعملا ةحفصلا هذه ضرعتس:

- ةفلتخملا عاونألاا نم ديدعلا نمضتي قيبطتلا •
- زرفلا ليهستل تاقيبطتالا ةعومجم عون يل إريشي تاعومجملا •
- ماع لكشب ةمدخلا هذه اهمدختست يتلا تانايبلا رادقم تانايبلا مادختسإ •
- قيبطتال ممدختسي يذلا يددرتال قاطنال قيمك قجاعمال قعس •

نأ نكمي يذلاو ،رغصألاا ىلإ ربكألاا نم زرفلل بيوبتلا تامالع قوف رقنلا كنكمي ةكبشلا دراوم يكلهتسم ربكأ ديدحت ىلع دعاسي.

ىلع (WLAN) ةيكلساللاا ةيلحملا ةكبشلا دراوم ةرادإل ادج ةيوق ةزيملا هذه رثكألاا تاقيبطتلا عاونأو تاعومجملا ضعب يلي اميف ليدعتلل لباق ىوتسم ةلثمألاو تاعومجملا كلذيف امب ،ديزملا كتمئاق نمضتت نأ لمتحملا نم .اعويش ةيلاتما

- حفصت حفصت • ينورتكلإلا ديربلا، SSL • ينورتكلإلا ديربلا، ديربلا، • EX: Outlook و Secure-POP3 • ويديفلاو توصلا، • EX: Webex و Cisco Spark، • قيجاتنإلاو لمعلا تاودأ • EX: Microsoft Office 365، • نيزختلاو يطايتحالا خسنلا، • Windows-Azure،
- تنرتنإلًا-كُلُەتسملا ∞ iCloud، Google Drive
- ةيءامتجالا تاكبشلا
  - Facebook و Twitter: لاثملا ∘
- جماربلا تاثيدحت
  - ه EX: Google-Play، IOS
- يروفلا لسارتلا ∙
  - لئاسرلا ،تاركذملا :لاثملا ليبس ىلع ∘

### اهﺉلم دنع ةحفصلا هيلع ودبتس ام یلع لاثم انه حضوم وه امك.

| Cisco Business      | Wireless 145AC Access Point     | ? Q 🛦 🖲 🚍      | •          |            |
|---------------------|---------------------------------|----------------|------------|------------|
| Applications ®      |                                 |                |            |            |
| Applications        | Groups                          | 🐨 Data Usage 🔻 | Throughput |            |
| ssi                 | browsing                        | 2.6 MB         | 1.1 Mbps   | ^          |
| outlook-web-service | email                           | 819.4 KB       | 233.1 kbps |            |
| cisco-spark         | voice-and-video                 | 735.6 KB       | 0.0 bps    |            |
| secure-pop3         | email                           | 453.1 KB       | 0.0 bps    |            |
| ms-office-365       | business-and-productivity-tools | 238.2 KB       | 75.1 kbps  |            |
| webex-meeting       | voice-and-video                 | 132.3 KB       | 0.0 bps    |            |
| samsung             | browsing                        | 79.4 KB        | 0.0 bps    |            |
| windows-azure       | backup-and-storage              | 74.0 KB        | 5.7 kbps   |            |
| twitter             | social-networking               | 48.6 KB        | 0.0 bps    |            |
| icloud              | consumer-internet               | 47.3 KB        | 0.0 bps    |            |
| H H 1 1 2 3 F H 10  | ▼ items per page                |                | 1 - 10 o   | f 28 items |

*مادختساٍ* لوقحل ةصاخ ديفم رمأ وهو زرفلل لودج ناونع لك قوف رقنلا نكمي *.قجلاعملا* ةعسو *تانايبلا*.

### 8 ةوطخلا

اەترادإ يف بغرت يتلا رورملا ةكرح عون ديدحتل فصلا قوف رقنا.

| Cisco Busines       | ss Wireless 145AC Access Point  | ? Q 🛦 🖲 🖺      | ≓ ⊠ ≎      |                    |
|---------------------|---------------------------------|----------------|------------|--------------------|
| Applications 9      |                                 |                |            |                    |
| Applications -      |                                 |                |            |                    |
| Applications        | Groups                          | 🐨 Data Usage 🔻 | Throughput |                    |
| ssi                 | browsing                        | 2.6 MB         | 1.1 Mbps   | ^                  |
| outlook-web-service | email                           | 819.4 KB       | 233.1 kbps |                    |
| cisco-spark         | voice-and-video                 | 735.6 KB       | 0.0 bps    |                    |
| secure-pop3         | email                           | 453.1 KB       | 0.0 bps    |                    |
| ms-office-365       | business-and-productivity-tools | 238.2 KB       | 75.1 kbps  |                    |
| webex-meeting       | voice-and-video                 | 132.3 KB       | 0.0 bps    |                    |
| samsung             | browsing                        | 79.4 KB        | 0.0 bps    |                    |
| windows-azure       | backup-and-storage              | 74.0 KB        | 5.7 kbps   |                    |
| twitter             | social-networking               | 48.6 KB        | 0.0 bps    |                    |
| icloud 🔓            | consumer-internet               | 47.3 KB        | 0.0 bps    | Ŷ                  |
| H 4 1 1 2 3 F H 11  | 0 🔻 items per page              |                |            | 1 - 10 of 28 items |
|                     |                                 |                |            |                    |
|                     |                                 |                |            |                    |

اذه رورملا ةكرح عون ةجلاعم ةيفيك ديدحتل **ءارجإلا** لدسنملا عبرملا قوف رقنا.

| ۲              | Grou  | ps           |            | $\odot$       | Data Usage v |   |
|----------------|-------|--------------|------------|---------------|--------------|---|
|                | brows |              |            |               | 2.6.MB       |   |
|                | Ac    | d AVC Rule   |            |               | C            |   |
|                |       | Application  | icloud     |               |              |   |
|                |       | Action       | Mark       | •             |              |   |
|                |       | DSCP         | Silver (Be | est Effort) 🔻 |              |   |
|                |       | Select All   |            |               |              |   |
|                |       | AVC Profile  | $\odot$    | WLAN SSID     | ۲            |   |
|                |       | EZ1KWireless |            | EZ1KWireless  |              | ^ |
| items par page |       | CBWWireless  |            | CBWWireless   |              |   |
|                |       | DEFAULT_RLAN |            | none          |              |   |
|                | _     |              |            |               | _            |   |
|                |       |              |            | Apply         | Cancel       | • |
|                |       |              |            |               |              |   |

*ةمالع* يف رايخلا اذه كرتن نحن ،لاثملا اذهل.

رورملا ةكرح نأشب هذاختإ بجي يذلا ءارجإلا

- 3 (DSCP) ةزيمملا تامدخلا زمر تاقبط دحأ يف رورملا ةكرح عون عضي ةمالع عضو قيبطتلا عونل ةحاتملا دراوملا ددع مكحت يتلا
- رورملا ةكرح لهاجت ريغ ءيش يأ لعفت ال طاقسإ •
- ةيناث لكل تبوليك لدعمب عافدنالا لدعم طسوتم نييعت نم كنكمي لدعملا دح •

### 10 ةوطخلا

.ةيلاتلا تارايخلا نم ديدحتل DSCP لقح يف لدسنملا عبرملا قوف رقنا

| ۲ | Grou   | ps           | •                          | Data Usage 🔻 |  |
|---|--------|--------------|----------------------------|--------------|--|
|   | litows |              |                            | 2.6 MB       |  |
|   | A      | dd AVC Rule  |                            |              |  |
|   |        | Application  | icloud                     |              |  |
|   |        | Action       | Mark •                     |              |  |
|   |        | DSCF         | Silver (Best Effort) 🔹     |              |  |
|   |        | Select Al    | Silver (Best Effort)       |              |  |
|   |        | AVC Profile  | Custom<br>Platinum (Voice) | •            |  |
|   |        | EZ1KWireless | Gold (Video) s             | ^            |  |
|   |        | CBWWireless  | Bronze (Background) 5      |              |  |
|   |        | DEFAULT_RLAN | none                       |              |  |
|   |        |              |                            |              |  |
|   |        |              |                            | ~            |  |
|   |        |              | Apply                      | Cancel       |  |
|   |        |              |                            |              |  |

تارايخلا هذه روطتت .اهميلعت متيس يتلا رورملا ةكرحل DSCP تارايخ يلي اميف هريرحتب موقت يذلا رورملا ةكرح عونل ةرفوتم رثكأ دراوم ىلإ لقأ دراوم نم.

- لقأ (ةيفلخلا) زنوربلا •
- (دەج لضفأ) ةضف
- (ويديف) ٻهذ •
- رثكأ (توصلا) نيتالبلا
- نيمدختسم ةعومجم صصخم •

ةيؤر نم كعنمي يذلاو ،SSL ضارعتسإ وحن رورملا ةكرح ليحرت مت ،بيو ةيقافتإك ،وحنلا اذه ىلعو .WAN قكبش ىلإ كتكبش نم اهلاقتنا ءانثأ مزحلا لخاد دجوي ام قكرح نييعت رثؤي دق .SSL بيولا رورم ةكرح نم ىمظعلا ةيبلاغلا مدختستس .كيدل ضارعتسالا ةبرجت ىلع لقأ ةيولوأل SSL رورم

### 11 ةوطخلا

.**لكلا ديدحت** قوف رقنا وأ جەنلا اذە ليغشت يف بغرت يذلا يدرفلا SSID نآلا ددح

| ( Groups     |                        | 🐨 Data Usage 🔻          |
|--------------|------------------------|-------------------------|
| browsing     |                        | 2.6 MB                  |
| Add AVC Rule |                        |                         |
| Application  | icloud                 |                         |
| Action       | Mark 💌                 |                         |
| DSCP         | Silver (Best Effort) 🔻 |                         |
| Select All   |                        |                         |
| AVC Profile  | WLAN SSID              | $\overline{\mathbf{v}}$ |
| EZ1KWireless | EZ1KWireless           | ~                       |
| CBWWireless  | CBWWireless            |                         |
| DEFAULT_RLAN | none                   |                         |
|              |                        |                         |
|              |                        | ~                       |
|              | Apply                  | Cancel                  |

جەنلا اذە ءدبل **قيبطت** قوف نآلا رقنا.

| DEFAULT_RLAN | none  |        |
|--------------|-------|--------|
|              | Apply | Cancel |

كلذ امەيف قبطني نأ نكمي نيتلاح:

- ةكرح عنمي امم رورملا ةكرح نم ةريبك ةيمك ثبب نومدختسملا/فويضلا موقي قيولوأ ليلقتو ،توصلا ةيولوأ ةدايز امإ كنكمي .رورملا نم ماهملل ةيويحلا رورملا رورم ةكرح
- تاعاس ءانثأ اەليزنت متي يتلا ةريبكلا جماربلا تاثيدحت فينصت ءاغلإ نكمي لدعملا ديدحت وأ لمعلا

نكمي ةياغلل ةيوق ةادأ تاقيبطتلا فيرعت تافلم ءاشنإ دعي !اهتلعف دقل وه امك ،اضيأ ليمعلا حمالم ديدحت ةزيم نيكمت لالخ نم ربكأ لكشب اهنيكمت يلاتلا مسقلا يف ليصفتلاب حضوم.

(يرايتخإ) بيو مدختسم ةهجاو مادختساب ليمعلا فيرعت تافلم ءاشنإ

ةصاخلا فيرعتلا تافلم ءاشنا تامولعم ةزهجألا لدابتت ،ام ةكبشب لاصتالا دنع هذه نمضتت دق .*ليمعلا فيرعت فلم* ليطعت متي ،يضارتفا لكشبو .ليمعلاب تامولعملا:

- زاهجلا مسا وأ فيضملا مسا •
- زاهجلل يسيئرلا جمانربلا ليغشتلا ماظن •
- قيبطتلل لباقلا جمانربلا راركت ليغشتلا ماظن رادصإ •

ةمدختسملا تانايبلا ةيمك ءالمعلا ءالؤهب ةصاخلا تايئاصحإلا نمضتتو ةيجاتنإلاو.

ةيلحملا ةكبشلا يف مكحتلا نم ربكأ اردق ءالمعلا تافيصوت بقعت حيتي مادختسإ ،لاثملا ليبس ىلع .ىرخأ ةزيمل ةلادك ممادختسإ كنكمي وأ .ةيكلساللا ةمەم تانايب لمحت ال يتلاو تاقيبطتلا دييقت ىلع لمعت يتلا ةزەجألا عاونأ كتكرشل.

مسق يف كتكبشل ليمعلا ليصافت ىلع روثعلا نكمي ،اەنيكمت درجمب بيو مدختسم ةەجاوب ةبقارملا.

### 1 ةوطخلا

.**يكلساللا تادادعإ** ىلع رقنا

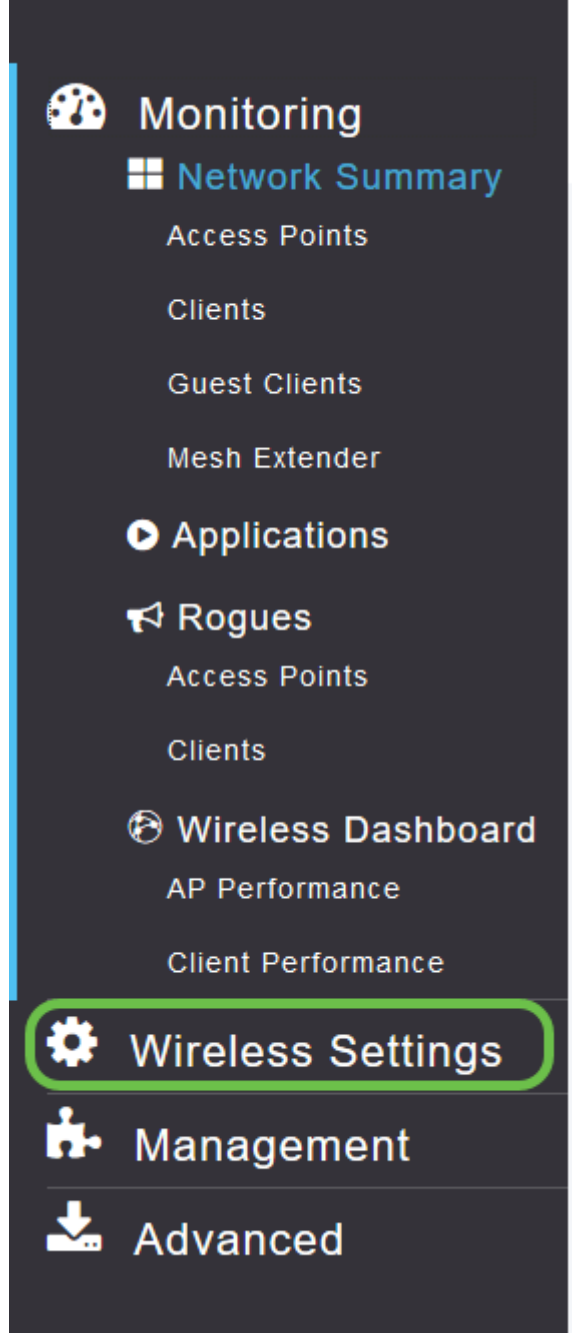

يكلساللا تادادعإ طبار ىلع رقنلا دنع مارتس امب ميبش طبارلا اذه:

| æ | Monitoring                   |            | 😑 🖞 Cisco Business Wireless 140AC Access Point ? Q 🛦 💿 🖺 💳 🕿 🌣 |      |      |      |                 |              |  |
|---|------------------------------|------------|----------------------------------------------------------------|------|------|------|-----------------|--------------|--|
| ٥ | Wireless Settings<br>⋒ WLANs | WLANs      |                                                                |      |      |      |                 |              |  |
|   | 2 Access Points              | Activ      | ve WLANS 1                                                     |      |      |      |                 |              |  |
|   | WLAN Users                   |            |                                                                |      |      |      |                 |              |  |
|   | 營 Guest WLANs                |            |                                                                |      |      |      |                 |              |  |
|   | 🕈 Mesh                       | Add new V  | WLAN/RLAN                                                      |      |      |      |                 |              |  |
| ÷ | Management                   | Action     | Active                                                         | Туре | Name | SSID | Security Policy | Radio Policy |  |
| * | Advanced                     | <b>⊘ ×</b> | Enabled                                                        | WLAN | EZ1K | EZ1K | Personal(WPA2)  | ALL          |  |
|   |                              |            |                                                                |      |      |      |                 |              |  |
|   |                              |            |                                                                |      |      |      |                 |              |  |
|   |                              |            |                                                                |      |      |      |                 |              |  |
|   |                              |            |                                                                |      |      |      |                 |              |  |
|   |                              |            |                                                                |      |      |      |                 |              |  |
|   |                              |            |                                                                |      |      |      |                 |              |  |
|   |                              |            |                                                                |      |      |      |                 |              |  |
|   |                              |            |                                                                |      |      |      |                 |              |  |
|   |                              |            |                                                                |      |      |      |                 |              |  |
|   |                              |            |                                                                |      |      |      |                 |              |  |
|   |                              |            |                                                                |      |      |      |                 |              |  |
|   |                              |            |                                                                |      |      |      |                 |              |  |
|   |                              |            |                                                                |      |      |      |                 |              |  |

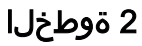

رقناو قيبطتلل اەمادختسإ ديرت يتلا (WLAN) ةيكلساللا ةيلحملا ةكبشلا ددح اەراسي ىلع **ريرحت ةنوقيأ** قوف.

Cisco Business Wireless 140AC Access Point

| WLANs   |           |   |      |   |
|---------|-----------|---|------|---|
| Acti    | ve WLANs  | 1 |      |   |
|         |           |   |      |   |
| Add new | WLAN/RLAN |   |      |   |
| Action  | Active    |   | Туре | N |
| ×       | Enabled   |   | WLAN | E |

### 3 ةوطخلا

ةمەملا ةلااسرلا ەذە رثۇت دق .اەلڧسأ يتلل ةلثامم ةقثبنملا ةمئاقلا رەظت دق امدق يضملل **معن** قوف رقنا .ةكبشلا ىلع ةمدخلا ىلع اتقۇم.

| pe  |                                                                                                    | Name   | SSID |  |  |  |
|-----|----------------------------------------------------------------------------------------------------|--------|------|--|--|--|
| _AN |                                                                                                    | F71K   | F71K |  |  |  |
|     | Edit WLAN                                                                                                    |        | ×    |  |  |  |
|     | WLAN is in enable state. Editing the WLAN configuration will disrupt the network momentarily. Do you want to continue.? |        |      |  |  |  |
|     |                                                                                                    | /es No |      |  |  |  |
|     |                                                                                                    |        |      |  |  |  |
|     |                                                                                                    |        |      |  |  |  |

.**يلحملا فيرعتلا فلم** ليدبت رز قوف رقنلاب ليمعلا فيرعت فلم ليدبت

| Edit W  | 'LAN            |                                           |                                          |            |
|---------|-----------------|-------------------------------------------|------------------------------------------|------------|
| General | WLAN Security   | VLAN & Firewall                           | Traffic Shaping                          | Scheduling |
|         | WLAN ID         | 1                                         | v                                        |            |
|         | Туре            | WLAN                                      | v.                                       |            |
|         | Profile Name '  | EZ1K                                      |                                          |            |
|         | SSID            | EZ1K                                      |                                          |            |
|         | WL<br>lay       | ANs with same SSI<br>er-2 security settin | ) can be configured<br>gs are different. | l, unless  |
|         | Enable          |                                           |                                          |            |
|         | Radio Policy    | ALL                                       | • 🕄                                      |            |
|         | Broadcast SSID  |                                           |                                          |            |
|         | Local Profiling |                                           |                                          |            |
| ةوطخلا  | 5               |                                           |                                          |            |

.**قبطي** ةقطقط

| Edit W  | 'LAN            |                                             |                                                   | ×  |
|---------|-----------------|---------------------------------------------|---------------------------------------------------|----|
| General | WLAN Security   | VLAN & Firewall                             | Traffic Shaping Scheduling                        |    |
| -       |                 |                                             |                                                   | -8 |
|         | WLAN IE         | 1                                           | v.                                                |    |
| I       | Туре            | WLAN                                        | V                                                 |    |
|         | Profile Name    | * EZ1K                                      |                                                   |    |
|         | SSID            | * EZ1K                                      |                                                   |    |
|         | WL<br>lay       | ANs with same SSII<br>ver-2 security settin | D can be configured, unless<br>Igs are different. |    |
|         | Enable          | •                                           |                                                   |    |
|         | Radio Policy    | ALL                                         | <b>▼</b>                                          |    |
|         | Broadcast SSI   |                                             |                                                   |    |
|         | Local Profiling | a 🌔 🕄                                       |                                                   |    |
|         |                 |                                             | ⊖ Apply (⊗ Cance                                  |    |

ىرت فوس .رسيألا بناجلا ىلع دوجوملا **ةبقارملا** مسق ةمئاق رصنع قوف رقنا بيوبتلا ةمالعب ةصاخلا تامولعملا ةحول يف روهظلا يف أدبت ليمعلا تانايب *قبقارملا*.

| CLIENTS           |                         |                                | ¢ MB x    |
|-------------------|-------------------------|--------------------------------|-----------|
| Client Identity   | ✓ Device Type ✓ Usage ▼ | <ul> <li>Throughput</li> </ul> | ~         |
| 1 & Anthonys-IPad | Apple-iPad              | 1.0 GB                         | 260.3 bps |
| 2 🖷 Galaxy-S9     | Android-Samsung-Galax   | 8.4 MB                         | 1.2 kbps  |

### رارقلا

اولمحإ نآلا ،ميظع روعش نم ەل اي .ةنمآلا كتكبش دادعإ نم نآلا تيەتنا دقل المعلا ىلإ اوبەذا مث لافتحإلل ةقيقد

عوضوملا اذه لوح تاحارتقا وأ تاقيلعت يأ كيدل كلذل ،انﺉالمعل لضفألا ديرن، نم <u>يوتحملا قيرف</u> يلإ انيلإ ينورتكلإ ديرب لاسرإ يجري Cisco.

معدلا تاحفص ةعجارم كنكميف ،ىرخألا قئاثولاو تالاقملا ةءارق يف بغرت تنك اذإ

:ةزەجألاب ةصاخلا

- <u>PoE ب دوزم Cisco نم VPN RV260P هجوملا</u> Cisco Business 140AC لوصو ةطقن
- <u>مَكْبِشَ عِسْوِمِ Cisco Business 142ACM</u>

ةمجرتاا مذه لوح

تمجرت Cisco تايان تايانق تال نم قعومجم مادختساب دنتسمل اذه Cisco تمجرت ملاعل العامي عيمج يف نيم دختسمل لمعد يوتحم ميدقت لقيرشبل و امك ققيقد نوكت نل قيل قمجرت لضفاً نأ قظعالم يجرُي .قصاخل امهتغلب Cisco ياخت .فرتحم مجرتم اممدقي يتل القيفارت عال قمجرت اعم ل احل اوه يل إ أم اد عوجرل اب يصوُتو تامجرت الاذة ققد نع اهتي لوئسم Systems الما يا إ أم الا عنه يل الان الانتيام الال الانتيال الانت الما